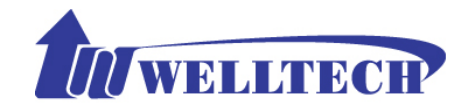

# Welltech 2424s FXS Gateway User Guide

#### Contents

| CH1 Introduct      | tion                        |   |
|--------------------|-----------------------------|---|
| 1-1 Physical Inter | rface                       |   |
| 1-2 Environment    | al                          |   |
| 1-3 Front Panel:   | LED Indicators              | 5 |
| 1-4 Rear Panel:    | LED Indicators              | 6 |
| 1-5 QUICK SET      | UP                          | 7 |
| CH2 Device Se      | ettings                     |   |
| 2-1 Network Con    | ifiguration                 |   |
| 2-2 Device Time    | Setting                     |   |
| 2-3 Device Advar   | nce Setting                 |   |
| 2-4 User Login S   | letting                     |   |
| 2-5 Debug Settin   | gs                          |   |
| 2-6 Event Notice   |                             |   |
| 2-7 Auto Provisio  | oning                       |   |
| 2-8 SNMP           |                             |   |
| CH3 NAT Sett       | ting                        |   |
| 3-1 DHCP Ser. (I   | DHCP server)                |   |
| 3-2 UPNP (unive    | ersal plug and play server) |   |
| 3-3 Bandwidth (I   | Bandwidth Control)          |   |
| 3-4 URL Filter     | ·                           |   |
| 3-5 IP Filter      |                             |   |
| 3-6 MAC Filter.    |                             |   |
| 3-7 APP Filter     |                             |   |
| 3-8 Port Filter    |                             |   |
| 3-9 Port Fwd       |                             |   |
| CH4 VOIP Set       | tting                       |   |
| 4-1 SIP            |                             |   |
| 4-2 Audio          |                             |   |
| 4-3 Tone           |                             |   |
| 4-4 NAT Travers    | al                          |   |
| CH5 VOIP Ad        | vance                       |   |

| 5-1 SIP                           | 36 |
|-----------------------------------|----|
| 5-2 Audio                         | 38 |
| 5-3 Ring                          | 40 |
| CH6 Dialing Plan                  | 41 |
| 6-1 General                       | 41 |
| 6-2 Dialing Rule                  | 42 |
| 6-3 Digit Manipulation            | 43 |
| 6-4 Phone Book                    | 44 |
| CH7 FXS Setting                   | 45 |
| 7-2 SIP Proxy                     | 48 |
| 7-3 Caller ID                     | 49 |
| 7-4 Others                        | 50 |
| CH8 SIP Trunk                     | 51 |
| 8-1 Create SIP Trunk              | 52 |
| CH9 Route Plan                    | 54 |
| 9-1 Create Route Plan             | 55 |
| CH10 Status                       | 57 |
| 10-1 Device States                | 57 |
| 10-2 Line States                  | 58 |
| 10-3 SIP Trunk States             | 59 |
| CH11 Maintenance                  | 60 |
| 11-1 Firmware Update              | 60 |
| Appendix A System Recovery        | 61 |
| Appendix B HTTP auto provisioning | 65 |

# WellGate 2424s

# **CH1** Introduction

#### 2424s Telephony Gateway

The Welltech 2424s is a 24 ports FXS (WellGate 2424s) VoIP gateway which includes 1-WAN/1-LAN (management port) 10/100 base-T network environment. Field-proven quality of Voice communication and Fax transmission over IP broadband access network to makes WellGate 2424s to be an excellent solution for various VoIP applications.

### **1-1 Physical Interface**

- Ethernet port (RJ-45, 10/100 base-T)
  - 1-WAN port, for connect to router, ADSL modem (ATU-R), or switch hub directly.
  - 1-LAN port, for PC, management or other network devices connecting.
- Telephony port (RJ-11)
- > 24-FXS ports, to connect to analog phone.
- Console port (RS232, rate: 115200)
- AC power Jack
- Status indicated LED Indicates Power, Ethernet, Line, SIP and system status

# 1-2 Environmental

Dimension: 440 × 44 × 262 mm(WxHxD) Weight: 3.25kg (unit) Operating Temp. & Humidity

- Temp.: 0°C~45°C (32°F~113°F)
- Humidity: 10%~85% relative humidity, non-condensing Power Input:
  - INPUT: AC100V~240V, 50/60Hz

### 1-3 Front Panel: LED Indicators

#### WellGate 2424s

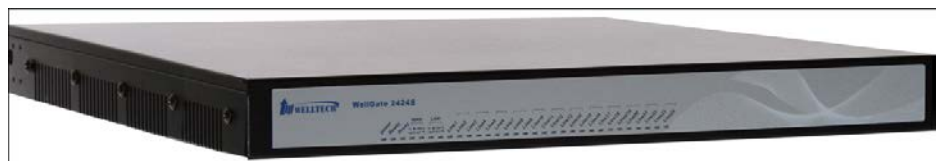

Figure 1-3-1 front panel

| LED          | Description                                                                                                    |
|--------------|----------------------------------------------------------------------------------------------------|
| Power        | When the power adapter is connected, the LED will light up green.                                                                                                    |
| Status       | When system is startup successfully, the LED will light up green.                                                                                                    |
| Proxy        | When the gateway is registered successfully to a Proxy, this will light up green.                                                                                                    |
| WAN          | This will light up green when the gateway's WAN port is<br>physically connected to the public internet. When data is<br>transmitted through this port, it will flash green.<br>The default IP of WAN port is 10.1.1.3.                                                                                |
| LAN          | This will light up green when the gateway's LAN port is<br>physically connected to a local network (Refer to Rear<br>Panel section in page number for location of LAN port).<br>When data is transmitted through this port, it will flash<br>green.<br>The default IP of LAN port is 192.168.123.123. |
| Port1~Port24 | The status LED for FXS port 1-24, this will light up amber<br>orange when the connected phone is engaged in a<br>conversation. It will flash amber orange when there is an<br>incoming call.                                                                                                    |

# 1-4 Rear Panel: LED Indicators

#### WellGate 2424s

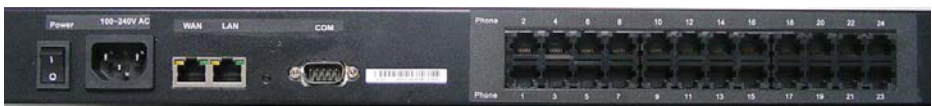

Figure 1-4 rear panel for FXS

| Item             | Description                                                                                                    |
|------------------|----------------------------------------------------------------------------------------------------|
| Phone1 - Phone24 | The status LED for FXS port 1-24, this will light up amber<br>orange when the connected phone's handset is lifted, or<br>when the connected phone is engaged in a conversation.<br>It will flash amber orange when there is an incoming call.<br>(WellGate 2424s only)                                                                                                    |
| LAN              | 10/100 Base-T RJ-45 socket for LAN port, connects to PC for management purpose.                                                                                                    |
| WAN              | 10/100 Base-T RJ-45 socket for WAN port, connects to wide area network.                                                                                                    |
| AC100V~240V      | The power socket, input AC 100V~240V, output DC 12V, 6A.                                                                                                    |
| Console Port     | This port is for RS-232 cable connected , the baud rate is<br>115200, data bits is 8, parity is none, stop bits is 1, flow<br>control is none. Normally the port is used for Welltech's<br>engineer debug.<br>Notice: if you want to use it, just could use command<br>"ifaddr –print" (to display IP address of WAN and LAN port<br>on screen) or "passwd" (to change password), other<br>commands are not yet available. |
| Reset Button     | Press and hold over 5 seconds to reload factory default setting, this will erase all existing settings configured on this gateway.                                                                                                    |

# **1-5 QUICK SETUP**

#### Note:

<u>Please use Windows XP IE 6.0 web browser or above version to</u> <u>configure FXO gateway webpage setting. Welltech products don't</u> <u>support other Web Browser such as FireFox to configure.</u>

Login :

**Setp1:** Setup the administrative PC's IP address to be same as WellGate 2424s and connect the Ethernet cable into WAN or LAN port. Start IE6.0 (or later version) to navigate WellGate 2424s web management system by typing the default URL which is <u>http://192.168.123.123</u> (through LAN port) or <u>http://10.1.1.3</u> (through WAN port). The screen will display User Name and Password (the default user id is *root* and user password is *root*). (See figure 1-5-1 web access)

| Connect to 192.1                                                                                      | 68.17.228                                                                                                | ? ×                                                                                |
|----------------------------------------------------------------------------------------------------|----------------------------------------------------------------------------------------------------|------------------------------------------------------------------------------------|
| R                                                                                                    |                                                                                                    | GE                                                                                 |
| The server 192.10<br>Center requires a<br>Warning: This ser<br>password be sent<br>without a secure o | 58.17.228 at VoIP D<br>username and pass<br>ver is requesting tha<br>in an insecure mann<br>connection). | evice WEB Management<br>word.<br>It your username and<br>ier (basic authentication |
| User name:                                                                                            | 2                                                                                                    | -                                                                                  |
| <u>P</u> assword:                                                                                     |                                                                                                    |                                                                                    |
|                                                                                                    | 🔲 <u>R</u> emember m                                                                                     | ny password                                                                        |
|                                                                                                    |                                                                                                    |                                                                                    |
|                                                                                                    | OF                                                                                                    | Cancel                                                                             |
|                                                                                                    |                                                                                                    |                                                                                    |

Figure 1-5-1 web access

**Step 2:** After login, the screen shows the Home page of WellGate 2424s. (See figure 1-5-2 Network configure-1)

|                  | network Time Adva       | nce User Login Debug Event Notice Provisioning SNKP |                                                                                                    |
|------------------|-------------------------|-----------------------------------------------------|----------------------------------------------------------------------------------------------------|
| Device Setting 🛞 | Setting :               |                                                     | Second at a second second second as a second at the local second second s |
| NAT Setting 🚯    | IP Support :            | IPV4 Only 💌                                         |                                                                                                    |
| VOIP Setting 🛞   | WAN Setting :           |                                                     |                                                                                                    |
| VOIP Advance     | Network Type :          | Fixed IP ·                                          |                                                                                                    |
| Dialing Plan 🕕   | IP Address :            | DHCP<br>PPPoF                                       |                                                                                                    |
| FXS Setting      | Netmask :               | 255.255.255.0                                       |                                                                                                    |
|                  | Default Gateway :       | 10 1 1 254                                          |                                                                                                    |
| SIP Trunk        | DNS Server1 :           | 168.95.1.1                                          |                                                                                                    |
| Route Plan ()    | DNS Server2 :           | 168.192.1.12                                        |                                                                                                    |
| Status 🕘         | VOIP VLAN :             | C Enable @ Disable                                  |                                                                                                    |
| Maintenance 🕑    | VOIP VLAN ID(2-4094):   |                                                     |                                                                                                    |
|                  | VOIP VLAN Priority :    |                                                     |                                                                                                    |
|                  | LAN Setting :           |                                                     |                                                                                                    |
|                  | Mode :                  | O Management @ NAT O Bridge                         |                                                                                                    |
|                  | IP Address :            | 192.168.123.123                                     |                                                                                                    |
|                  | Netmask :               | 255.255.255.0                                       |                                                                                                    |
|                  | DDNS (DynDNS) Setting : |                                                     |                                                                                                    |
|                  | DDNS (DynDNS) :         | C Enable B Disable                                  |                                                                                                    |
|                  |                         |                                                     | Apply Gancel                                                                                                    |

Figure 1-5-2 Network configure-1

#### Change Default IP Network:

**Step 3:** After successfully logon to the system, we need to change the network configuration. Click *Device Setting > Network* to setup the service network interface (WAN) parameters. Enter the deserved IP address, netmask and default gateway or selected to "DHCP" or "PPPOE". Apply the change by clicking *Apply* button as fig (See Figure 1-5-3 Network configure-2).

Note: If Gateway WAN port are setting in the 10.x.x.x segment, please make sure that you also change the LAN port to other segment such as 192.168.x.x

|               | and de                |                             |
|---------------|-----------------------|-----------------------------|
| ting 🚯 IPS    | lapport :             | IPV4 Only 💌                 |
| tting 🛞 🛛 🗰 🗛 | N Setting :           |                             |
| ance (1) Net  | work Type :           | Fixed IP ·                  |
| Plan ()       | Address (             | DHCP                        |
| Net           | mask t                | 255.255.255.0               |
| Def           | ault Gateway :        | 10.1.1.254                  |
| runk 🕘 🛛 DNS  | Servert :             | 168.95.1.1                  |
| Plan () DNS   | Server2 :             | 168.192.1.12                |
| VOI           | P VLAN :              | C Enable 9 Disable          |
| ance 🖲 🛛 voi  | P VLAN ID(2-4094) :   |                             |
| VOI           | P VLAN Priority :     |                             |
| LAN           | Setting :             |                             |
| Mod           | #1                    | O Management @ NAT O Bridge |
| IP A          | Address :             | 192 168 123 123             |
| Net           | mask :                | 255.255.255.0               |
| DD            | ts (DynDNS) Setting : |                             |

Figure 1-5-3 Network configure-2

#### Change Default Time setting:

**Step 4:** When re-logon to the new IP address, the next is to setup the system time zone. Click *Device Setting > Time* to setup the system. Enter the current SNTP server, time zone and daylight saving parameters. Apply the change by clicking *Apply* button. (See figure 1-5-4 Time setting)

| Dentice Section (    | Network           | Time      | Advance | User Login | Debug      | Event Notice | Provisioning | SNHP | 1 |              |
|----------------------|-------------------|-----------|---------|------------|------------|--------------|--------------|------|---|--------------|
| Device setting @     | Current Time:     |           |         | 2011/12/1  | 9 09:01:23 |              |              |      |   |              |
| NAT Setting          | NTP Time Servers  |           |         | 168.95.19  | 5.12       |              |              |      |   |              |
| VOIP Setting         | NTP Refresh Inter | val(sec): |         | 43200      |            |              |              |      |   |              |
| VOIP Advance         | Time Zonei        |           |         | GMT        |            | -            |              |      |   |              |
| Dialing Plan 🕘       | Daylight Saving 1 |           |         | () Yes     | e No       |              |              |      |   |              |
| FXS Setting 🕘        |                   |           |         |            |            |              |              |      |   | Apply Cancel |
| SIP Trunk 🕘          |                   |           |         |            |            |              |              |      |   |              |
| Route Plan           |                   |           |         |            |            |              |              |      |   |              |
| Status (             |                   |           |         |            |            |              |              |      |   |              |
| Nated an article (C) |                   |           |         |            |            |              |              |      |   |              |
|                      |                   |           |         |            |            |              |              |      |   |              |

Figure 1-5-4 Time setting

#### Modify SIP Account Parameter:

**Step 5:** The next step is to add a SIP trunk for VOIP calling. For WellGate 2424O, it is necessary for VOIP calling while WellGate 2424S is optional. Click *SIP trunk and new to* create the required sip trunk. Enter the trunk ID to 1 and input those SIP parameters. Apply the change by clicking *Apply* button. (See Figure 1-5-5 SIP Trunk).

Note: please don't delete sip trunk, even it is unless at all, because it have to be used with Route plan.

| Device Setting | SIP True                                                                                                    | -        |               |                  |                |                   |                         |                           |
|----------------|----------------------------------------------------------------------------------------------------|----------|---------------|------------------|----------------|-------------------|-------------------------|---------------------------|
|                | ( in the second second | Trunk ID | Register Type | TEL No           | Proxy Server   | Proxy Server Port | Outbound Prexy          | Outbound Server Port      |
| NAT Setting    | 33                                                                                                    | 1        | Register      | 0700123123       | 192.168.18.247 | 5060              |                         | 5060                      |
| VOLP Setting   | and a second second second second second second second second second second second second second second second                                                                                                    |          |               | ilan adam ana an |                | New Ex            | port Import Total Recon | d: 1 Total Page: 1 Page 1 |
| OIP Advance 🕘  |                                                                                                    |          |               |                  |                |                   |                         |                           |
| Dialing Plan 🚯 |                                                                                                    |          |               |                  |                |                   |                         |                           |
| FXS Setting 🕘  |                                                                                                    |          |               |                  |                |                   |                         |                           |
| SEC. Lines Co. |                                                                                                    |          |               |                  |                |                   |                         |                           |
| Route Plan 🕘   |                                                                                                    |          |               |                  |                |                   |                         |                           |
| Status 🕘       |                                                                                                    |          |               |                  |                |                   |                         |                           |
| Maintenance 🕘  |                                                                                                    |          |               |                  |                |                   |                         |                           |

Figure 1-5-5 SIP Trunk

#### Modify FXS SIP Settings: (WellGate 2424s only)

**Step 6:** Set the SIP proxy server for FXS calling. For WellGate 2424s, the all FXS ports are using the same SIP proxy setting. If you need use different SIP proxy server, please use SIP trunk instead. Click FXS Settings > SIP Proxy to

| (9)                                   |                    |  |
|---------------------------------------|--------------------|--|
| Domain :                              |                    |  |
| Primary Proxy Server:                 | 10.1.1.2           |  |
| Primary Proxy Server Ports            | 5060               |  |
| Outbound Proxy Server:                |                    |  |
| Outbound Proxy Server Ports           | 5060               |  |
| Primary Proxy Server Keep Alive:      | C Enable @ Disable |  |
| (4) Keep Alive Time (sec):            |                    |  |
| 0 Secondary Proxy:                    | C Enable 🔍 Disable |  |
| G Secondary Proxy Server:             |                    |  |
| Secondary Proxy Server Ports          |                    |  |
| Secondary Dutbound Proxy Server:      |                    |  |
| Secondary Dutbound Proxy Server Port: |                    |  |
| Register Expires:                     | 120                |  |
| Secondary Proxy Server Keep Alive:    | Enable Disable     |  |
| Keep Alive Time (sec):                |                    |  |

set the dedicate FXS SIP proxy server. (See Figure 1-5-6 SIP Proxy)

Figure 1-5-6 SIP Proxy

**Step 7:** Setup each FXS line's parameters by clicking the line ID from FXS settings > FXS Line. Modify the SIP register information and apply it. (See Figure 1-5-7 SIP Proxy)

| PKS Line                                | SIP Proxy Caller ID | Others |        |              |
|-----------------------------------------|---------------------|--------|--------|--------------|
|                                         | Line ID             | State  | TEL No | Hot Line TEL |
|                                         | 1                   | Active | 1000   |              |
| ng 🕘 🚽                                  | 2                   | Active | 1001   |              |
| ance 🕘 🦪 🦪                              | 3                   | Active | 1002   |              |
| 01 m (1)                                | 4                   | Active | 1003   |              |
| 2 de 1                                  | 5                   | Active | 1004   |              |
| ettins 😌 🛛 🛫                            | 6                   | Active | 1005   |              |
| Trunk 🕘 🦪                               | 7                   | Active | 1006   |              |
| 10 10 to 10                             | 8                   | Active | 1007   |              |
| 2 · · · · · · · · · · · · · · · · · · · | 9                   | Active | 1008   |              |
| Status 🚯 🥠                              | 10                  | Active | 1009   |              |
| mance 🕘 🛛 🦪                             | 11                  | Active | 1010   |              |
| 4                                       | 12                  | Active | 1011   |              |
| 1                                       | 13                  | Active | 1012   |              |
| 4.                                      | 14                  | Active | 1013   |              |
| 1                                       | 15                  | Active | 1014   |              |
| 1                                       | 16                  | Active | 1015   |              |
|                                         | 17                  | Active | 1016   |              |
| 1                                       | 10                  | Active | 1017   |              |
| 1                                       | 19                  | Active | 1018   |              |
| 1                                       | 20                  | Active | 1019   |              |
| 1                                       | 21                  | Active | 1020   |              |
| 1                                       | 22                  | Active | 1021   |              |
| 1                                       | 23                  | Active | 1022   |              |
| 1                                       | 24                  | Active | 1023   |              |

Figure 1-5-7 SIP Proxy

Soft Reset WellGate 2424s:

**Step 8:** After modify basic setting. It is required to reset WellGate 2424s. Click *Maintenance > Maintenance > Soft-Reset or Reboot* to take effect. Apply the change by clicking *Apply* button. (See Figure 1-5-8 Quick-Reset)

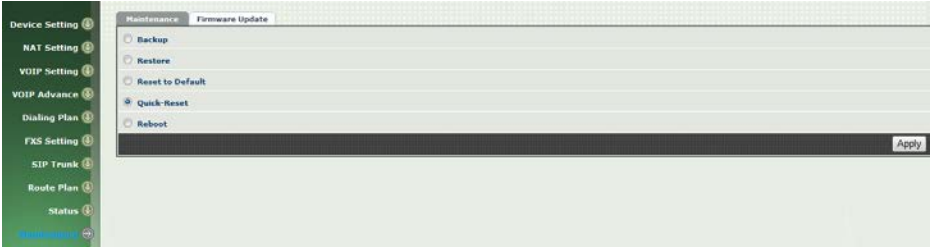

Figure 1-5-8 Quick-Reset

Check WellGate 2424s Registered Status:

Step 9: After soft-reset or reboot.

>Click *Status* > *SIP Trunk Status* to check whether registered or not. (See Figure 1-5-9 SIP Trunk States )

| and a second second second second second second second second second second second second second second second |                                |                 |
|----------------------------------------------------------------------------------------------------|--------------------------------|-----------------|
| ng 🕘 Device Status Line Status S10 Trunk Sta                                                                   | ities                          |                 |
| Account                                                                                                    | Registered                     | Concurrent Call |
| 0700123123                                                                                                    | Registered                     | ٥               |
| na 🕘                                                                                                    | Refresh Interval (second): 🧧 🔻 |                 |
| 0                                                                                                    |                                |                 |
| m                                                                                                    |                                |                 |
| ×                                                                                                    |                                |                 |
| •                                                                                                    |                                |                 |
| (D)                                                                                                    |                                |                 |
|                                                                                                    |                                |                 |
|                                                                                                    |                                |                 |
| 0                                                                                                    |                                |                 |
|                                                                                                    |                                |                 |

Figure 1-5-9 SIP Trunk States

>Click **line status** to check whether registered or not. (Figure 1-5-10 SIP Trunk States)

| Line<br>1<br>2<br>3<br>4<br>5<br>6<br>7 | Account<br>1000<br>1001<br>1002<br>1003<br>1004<br>1005                                                                 | Registered<br>Registered<br>Registered<br>Registered<br>Registered<br>Registered                                                                                                    | Call State<br>Ide<br>Ide<br>Ide<br>Ide                                                                                                    |
|-----------------------------------------|----------------------------------------------------------------------------------------------------|----------------------------------------------------------------------------------------------------|----------------------------------------------------------------------------------------------------|
| 1<br>2<br>3<br>4<br>5<br>6<br>7         | 1000<br>1001<br>1002<br>1003<br>1004<br>1005                                                                            | Registered<br>Registered<br>Registered<br>Registered<br>Registered                                                                                                    | Idle<br>Idle<br>Idle<br>Idle                                                                                                    |
| 2<br>3<br>4<br>5<br>6<br>7              | 1001<br>1002<br>1003<br>1004<br>1005                                                                                    | Registered<br>Registered<br>Registered<br>Registered                                                                                                    | Idle<br>Idle<br>Idle                                                                                                    |
| 3<br>4<br>5<br>6<br>7                   | 1002<br>1003<br>1004<br>1005                                                                                            | Registered<br>Registered<br>Registered                                                                                                    | Idle<br>Idle                                                                                                    |
| 4<br>5<br>6<br>7                        | 1003<br>1004<br>1005                                                                                                    | Registered<br>Registered                                                                                                    | Idle                                                                                                    |
| 5<br>6<br>7                             | 1004                                                                                                    | Registered                                                                                                    | 10                                                                                                    |
| 6 7                                     | 1005                                                                                                    |                                                                                                    | TQI6                                                                                                    |
| 7                                       |                                                                                                    | Registered                                                                                                    | Idle                                                                                                    |
|                                         | 1006                                                                                                    | Registered                                                                                                    | Idle                                                                                                    |
| 8                                       | 1007                                                                                                    | Registered                                                                                                    | Idle                                                                                                    |
| 9                                       | 1008                                                                                                    | Registered                                                                                                    | Idle                                                                                                    |
| 10                                      | 1009                                                                                                    | Registered                                                                                                    | Idle                                                                                                    |
| 11                                      | 1010                                                                                                    | Registered                                                                                                    | Idle                                                                                                    |
| 12                                      | 1011                                                                                                    | Registered                                                                                                    | Idle                                                                                                    |
| 12                                      | 1012                                                                                                    | Registered                                                                                                    | Idle                                                                                                    |
| 14                                      | 1013                                                                                                    | Registered                                                                                                    | Idle                                                                                                    |
| 15                                      | 1014                                                                                                    | Registered                                                                                                    | Idle                                                                                                    |
| 16                                      | 1015                                                                                                    | Registered                                                                                                    | idle                                                                                                    |
| 17                                      | 1016                                                                                                    | Registered                                                                                                    | Idle                                                                                                    |
| 18                                      | 1017                                                                                                    | Registered                                                                                                    | Idla                                                                                                    |
| 19                                      | 1018                                                                                                    | Registered                                                                                                    | Idle                                                                                                    |
| 20                                      | 1019                                                                                                    | Registered                                                                                                    | Idle                                                                                                    |
| 21                                      | 1020                                                                                                    | Registered                                                                                                    | Idle                                                                                                    |
| 22                                      | 1021                                                                                                    | Registered                                                                                                    | Idle                                                                                                    |
| 23                                      | 1022                                                                                                    | Registered                                                                                                    | Idle                                                                                                    |
| 24                                      | 1023                                                                                                    | Registered                                                                                                    | Idle                                                                                                    |
|                                         | 7<br>8<br>9<br>10<br>11<br>12<br>14<br>15<br>14<br>15<br>16<br>17<br>18<br>19<br>20<br>20<br>21<br>22<br>22<br>22<br>24 | 7         1006           8         1007           9         1008           10         1009           11         1010           12         1011           13         1012           14         1013           15         1014           16         1013           17         1046           18         1017           19         1018           20         1019           21         1000           22         1021 | 7         1006         Registered           8         1007         Registered           9         1008         Registered           10         1009         Registered           11         1010         Registered           12         1011         Registered           13         1012         Registered           14         1013         Registered           15         1014         Registered           16         1013         Registered           17         1014         Registered           18         1017         Registered           19         1018         Registered           20         1018         Registered           21         1020         Registered           22         1021         Registered           23         1022         Registered           24         1022         Registered |

Figure 1-5-10 SIP Trunk States

Through the above settings, the WellGate 2424s should able to do the following:

For FXS (WG2424S):

The user can pick up the handset and hear dial tone. Call out and talk.
 For VOIP incoming call to a dedicate FXS number, the dialed phone will ring and can answer to talk.

#### **CH2** Device Settings

From this setting category, all devices related parameters can be found here.

### **2-1 Network Configuration**

#### > Network

| IP Support :                                                                                                    | IPV4 Only •                                                                                                    |  |
|----------------------------------------------------------------------------------------------------|----------------------------------------------------------------------------------------------------|--|
| WAN Setting :                                                                                                    | Name and a second second second second second second second second second second second second second second s |  |
| Network Type :                                                                                                    | Fixed IP -                                                                                                    |  |
| IP Address (                                                                                                    | DHCP 14                                                                                                    |  |
| Natural .                                                                                                    | PPPot                                                                                                    |  |
| and the second second s | 1001001000                                                                                                    |  |
| Default Gateway :                                                                                                    | 192.168.16.254                                                                                                 |  |
| DNS Server1 :                                                                                                    | 166.95.1.1                                                                                                    |  |
| DNS Server3 :                                                                                                    | 168 95 192 1                                                                                                   |  |
|                                                                                                    |                                                                                                    |  |
| VOIP VLAN -                                                                                                    | C Enable 🕈 Disable                                                                                             |  |
| VOIP VLAN ID(2-4094) :                                                                                                    |                                                                                                    |  |
| VOIP VLAN Priority 1                                                                                                    |                                                                                                    |  |
| LAN Setting :                                                                                                    |                                                                                                    |  |
| Hode :                                                                                                    | 🔿 Management 🖲 NAT 🔿 Bridge                                                                                    |  |
| IP Address t                                                                                                    | 192.168.123.123                                                                                                |  |
| Netmask :                                                                                                    | 255 255 255 0                                                                                                  |  |
| DDNS (DynONS) Setting :                                                                                                    |                                                                                                    |  |
| 00000 (0-0000)                                                                                                    |                                                                                                    |  |

Figure 2-1 network setting

#### Parameter Description:

#### WAN Setting:

- Network Type: support "Fixed IP"; "DHCP"; "PPPOE"
- IP Address: IP address
- **Default Gateway**: Default gateway
- DHCP Tag (option 60): input Vendor class identifier or not.
- DHCP Tag (option 61): input Client identifier or not.
- DNS Server1: Primary DNS Server IP network
- DNS Server2: Secondary DNS Server IP network
- VOIP VLAN: Enable VOIP VLAN or not. When enable VOIP VLAN, the WAN port can be only accessed by VLAN. If it is required to manage the WellGate 2424s, Administrator can use LAN port instead.
- VOIP VLAN ID(2-4096): VLAN ID Used

Note: the default WAN IP address is 10.1.1.3.

#### LAN Setting:

- Management mode: This LAN port is used for management purpose, not used for register or routing.
- NAT mode: DHCP function on the LAN port. The LAN ports will function as a DHCP server, network devices connected to them will be issued with IP addresses. (On the lift item will add a NAT setting, the information please refer NAT setting)
- **IP Address:** IP address (please set to 192.168.x.x if your WAN port is using 10.x.x.x IP segment).
- Netmask: IP network mask
- **Bridge mode:** At this mode, both WAN and LAN ports are configured to Switch/Hub features. LAN port access to WAN port directly. Note: default LAN IP address is 192.168.123.123

#### DDNS (DynDNS) Setting:

- **DDNS (DynDNS):** enable or disable dynamic DNS feature.
- **Domain Name:** input your Domain Name
- User Name: input your user name
- **Password:** input your password

# 2-2 Device Time Setting

WellGate 2424s support SNTP with time zone and daylight saving.

#### Device Setting > Time

| Device Setting  | Network           | Time       | Advance | User Login | Debug       | Event Notice | Provisioning | SNMP       |     |       |        |
|-----------------|-------------------|------------|---------|------------|-------------|--------------|--------------|------------|-----|-------|--------|
| NAT Calling     | Current Time:     |            |         | 1970/01/   | 01 00:41:59 |              |              |            |     |       |        |
| nut setting e   | NTP Time Servers  |            |         | 168.95.1   | 92.1        |              |              |            |     |       |        |
| VOIP Setting    | NTP Refresh Inte  | rval(sec): |         | 43000      |             |              |              |            |     |       |        |
| VOIP Advance    | Time Zones        |            |         | GMT        |             |              |              |            |     |       |        |
| Dialing Plan 🕘  | Daylight Saving : |            |         | @ Yez      | () No       |              |              |            |     |       |        |
| FXS Setting     | Daylight Blass    |            |         | +00:00     |             |              |              |            |     |       |        |
| SIP Trunk       | Daylight Start :  |            |         | Month 1    |             |              | •            | Week Day : | Sun | •     |        |
| Route Plan 🕕    |                   |            |         | Apply We   | alc I       | 1            | •            | Hour I     | 00  | •     |        |
| Status 🕘        | Standard Start :  |            |         | Month a    |             |              | •            | Week Day : | Sun | •     |        |
| Maintenance (0) |                   |            |         | Apply We   | ek :        | 1            | •            | Hour :     | 00  |       |        |
|                 |                   |            |         |            |             |              |              |            |     | Apply | Cancel |

Figure 2-2 Time setting

- **Now:** Current Time (display only)
- NTP Time Server: SNTP time server
- NTP Refresh Interval(sec): The frequency to sync NTP server in seconds
- Time Zone: The time-zone WellGate 2424s is located.
  - ♦ Standard: Use a predefined standard time zone
  - ◆ Customize: Use a user defined time zone
- Daylight Saving: Auto adjust daylight saving timer or not
- **Daylight Bias:** The offset added to the Bias when the time zone is in daylight saving time
- Daylight Start: The date that a time zone enters daylight time
  - ♦ Month: 01 to 12
  - ♦ Week Day: Sunday to Saturday
  - Apply Week (Day:01 to 05, Specifies the occurrence of day in the month; 01 = First occurrence of day, 02 = Second occurrence of day, ...and 05 = Last occurrence of day)
  - ♦ Hour: 00 to 23
- Standard Start: The date that a time zone enters daylight time
  - ♦ Month: 01 to 12
  - ♦ Week Day: Sunday to Saturday
  - Apply Week (Day:01 to 05, Specifies the occurrence of day in the month; 01 = First occurrence of day, 02 = Second occurrence of day, ...and 05 = Last occurrence of day)
  - ♦ Hour: 00 to 23

# 2-3 Device Advance Setting

#### > Advance

| Dentice Nethern | Network Time Advance              | User Login Debug Event Notice Provisioning SNMP |              |
|-----------------|-----------------------------------|-------------------------------------------------|--------------|
|                 | HTTP Service:                     | Ports 80                                        |              |
| HAT Setting     | HTTPS Service:                    | ③Enable Ports 443 O Disable                     |              |
| VOIP Setting    | Telnet Service:                   | ⊙ Enable Port: 23 O Disable                     |              |
| VOIP Advance    | HTTP/HTTPS Service Access on WAN: | ⊙ Enable O Disable                              |              |
| Dialing Plan 🕕  |                                   |                                                 | Apply Cancel |
| FXS Setting 🕘   |                                   |                                                 |              |
| SIP Trunk 🚯     |                                   |                                                 |              |
| Route Plan 🕖    |                                   |                                                 |              |
| Status 🚯        |                                   |                                                 |              |
| Maintenance (2) |                                   |                                                 |              |

Figure 2-3 Advance setting

- HTTP Service: The Administrator Web service port (the default is 80)
- HTTPS Service: The https web service port (the default is 443)
- Telnet Service: The telnet service port (the default is 23)
- HTTP/HTTPS Service access on WAN: When click the disable option; The WEB service will be rejected on WAN port, so please be careful with this function. If you wanted to enable WAN port again, you need to access this device from its LAN port to connect to WEB pages and enable WAN port.

### 2-4 User Login Setting

Three level of users can be used, administrator, supervisor, user. Each level of users will have different predefined access level.

#### >User Login

| (1) Administrator | Trans.  |   |  |
|-------------------|---------|---|--|
| Oser IDi          | root    |   |  |
| Passwords         |         |   |  |
| Confirm Password: |         |   |  |
| Languages         | English | ~ |  |
|                   |         |   |  |
| User ID:          | admin   |   |  |
| Passwort          |         |   |  |
| Confine Descent   |         |   |  |
| Contrem Password! |         |   |  |
| Language:         | English | M |  |
| User              |         |   |  |
| User ID:          | user    |   |  |
| Password:         |         |   |  |
| Confirm Password: |         |   |  |
| Languager         | English | ~ |  |

Figure 2-4 user login setting

- Administrator: The administrator level user which has full access of WellGate 2424s.
- **Supervisor:** The supervisor level user which has limited administrative access right.
- User: The user access right which only allows to setting some user related features.
- User ID: Login User ID
- Password: Login Password
- Confirm Password: Confirm new password again
- Language: The web page language used when the account login. To add a customized local language, please contact Welltech.

# 2-5 Debug Settings

WellGate 2424s provides the real time debug to syslog or through telnet interface. It generates the debug information based on debug level and modules. Since the generating debug will consume system resource, it is recommended to turn on only for necessary and under Welltech FAE's instruction.

#### Debug

| 14                         | Network Time Advance             | User Login Dehug    | Event | Notice Provisioning | SNMP        |          |
|----------------------------|----------------------------------|---------------------|-------|---------------------|-------------|----------|
| • 🛛                        | phoneHgr                         |                     |       |                     |             |          |
| 0 🕑                        | Debug Module:                    | Device Control      |       | Call Control        | Вов         | C Verbos |
| •                          | Debug Level:                     | Emergency           | •     |                     |             |          |
|                            | SipNgri                          |                     |       |                     |             |          |
|                            | Debug Moduler                    | Register            |       | Cal                 | Sip Message | C Other  |
|                            | Debug Level:                     | Emergency           | •     |                     |             |          |
|                            | SNTP1                            |                     |       |                     |             |          |
|                            | Debug Level:                     | Emergency           |       |                     |             |          |
| e                          | DevMgri                          |                     |       |                     |             |          |
| 2                          | Debug Level:                     | Emergency           |       |                     |             |          |
| intenance 🛞 🔹 emsciti      |                                  |                     |       |                     |             |          |
|                            | Debug Levels                     | Emergency           |       |                     |             |          |
|                            |                                  |                     |       |                     |             |          |
|                            | SYSLOG                           | 🔿 Enable 🖲 Disable  |       |                     |             |          |
| L                          | Check for start from Any Time:   | Start from Any Time |       |                     |             |          |
|                            | Sysleg Start(YYYY/MM/DD HHiMM):  |                     |       |                     |             |          |
|                            | Syslog Stop(YYYY/MM/DD Hill:MM): |                     |       |                     |             |          |
|                            | Syslog Serveri                   |                     |       |                     |             |          |
| Sysleg Ports<br>DSP Debug: | Syslog Port:                     |                     |       |                     |             |          |
|                            | OSP Debugi                       | C Enable @ Disable  |       |                     |             |          |
|                            | DSP Capture Server               |                     |       |                     |             |          |
|                            | DSP Capture Port:                |                     |       |                     |             |          |

Figure 2-5 Debug setting

- **SYSLOG:** Enable or disable to send system information to SYSLOGD server or not
- Check for start from Any Time: Always Send: Always send syslog or only during a specified time range.
- Syslog Start (YYYY/MM/DD HH:MM): Always Send: Always send syslog or only during a specified time range.
- Syslog Stop (YYYY/MM/DD HH:MM): The syslog stop sending time.
- Syslog Server: Syslog server IP address
- Syslog Port: syslog server service port (default is 514)
- **DSP Debug:** Enable or disable to send DSP information to capture log
- DSP Capture server: Syslog capture server IP address
- **DSP Capture port:** syslog capture server service port (default is 50000)

# 2-6 Event Notice

WellGate 2424s can send Syslog Event Notice when it had the following cases:

- 1. Register Failure or re-registered
- 2. FXO is plug or unplug
- 3. Ethernet reconnected
- 4. System started

|               | Network                                                                                                    | Time | Advance   | User Login | Debug | Event Notice | Provisioning | SNMP |   |      |        |
|---------------|----------------------------------------------------------------------------------------------------|------|-----------|------------|-------|--------------|--------------|------|---|------|--------|
| AT Setting () | Syslog Notice :                                                                                                |      | OEnable 🕥 | Oisable    |       |              |              |      |   |      |        |
| Section g     | Syslug Serveri                                                                                                 |      |           |            |       |              |              |      |   |      |        |
| ting 🚯        | Sysleg Ports                                                                                                   |      |           |            |       |              |              |      |   |      |        |
| nce 🚯         | The second second second second second second second second second second second second second second second s |      |           |            |       |              |              |      | A | pply | Cancel |
| Pian 🕘        |                                                                                                    |      |           |            |       |              |              |      |   |      |        |
| ng 🕔          |                                                                                                    |      |           |            |       |              |              |      |   |      |        |
|               |                                                                                                    |      |           |            |       |              |              |      |   |      |        |
| •             |                                                                                                    |      |           |            |       |              |              |      |   |      |        |
| C             |                                                                                                    |      |           |            |       |              |              |      |   |      |        |
| • ④)          |                                                                                                    |      |           |            |       |              |              |      |   |      |        |

Figure 2-6 Event notice setting

- **SYSLOG:** Enable or disable to send system event to SYSLOG server or not
- Syslog Server: Syslog server IP address
- Syslog Port: syslog server service port (default is 514)

# 2-7 Auto Provisioning

The WellGate 2424s can be provisioned by WellEMS 9510 for large deployment. Please contact Welltech for availabilities.

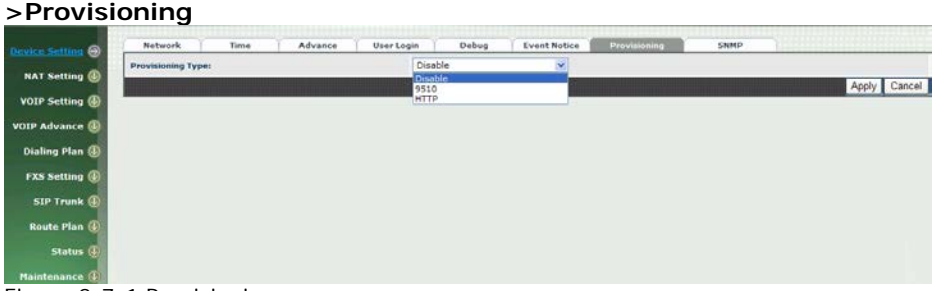

Figure 2-7-1 Provisioning

#### Select 9510:

| 1                  | Network Time Advance | User Login Dohun Event Natice | Drawis trains |              |
|--------------------|----------------------|-------------------------------|---------------|--------------|
| Device Selling (2) | Provisioning Type:   | 9510                          | Belantonine.  |              |
| VOTE Setting       | EMS:                 | Enable                        |               |              |
| VOIP Advance       | EMS Discovery ports  | Enable<br>Discovery           |               |              |
| Dialing Plan (1)   | EMS IP address:      |                               |               |              |
| FXS Setting 🚯      | Data Encrypt :       | @ Enable O Disable            |               |              |
| SIP Trunk (1)      |                      |                               |               | Apply Cancel |
| Route Plan 🕘       |                      |                               |               |              |
| Status 🚳           |                      |                               |               |              |
| Maintenance (8)    |                      |                               |               |              |

Figure 2-7-2 Provisioning type of 9510

#### Parameter Description:

#### (This function is not available yet for WellEMS 9510)

- EMS: Enable auto provisioning service by WellEMS 9510 or not.
- Enable: Enable the service and use manual configured EMS server parameters.
- ◆ **Disable:** Disable the auto provisioning service.
- Discovery: To automatically discover the EMS server or not. By using this mode, WellEMS 9510 need to be the same IP network in order to make the IP broadcasting work.
- EMS Discovery Port: WellEMS 9510 service auto discovery

broadcasting port (default is 61005).

- EMS summary refresh interval: How long the WellGate 2424s will report its summary status to WellEMS 9510 in seconds.
- EMS IP address: The WellEMS 9510 server IP address
- EMS Server Port: The WellEMS 9510 Server port
- Data Encrypt:

**Disable:** disable encryption function.

**Welltech encryption:** Enable Welltech proprietary encryption for SIP signaling and RTP. It is required a Welltech SIP proxy server (WS6500 or SIPPBX 6200) to work with this feature. When enable it, you can hide your VOIP traffic from ISP's monitor.

**External encryption:** for custom encryption, it is valid now, if you want add the function to mach your proxy, please contact with Welltech's sales.

#### Select Http:

This feature is for feature usage only.

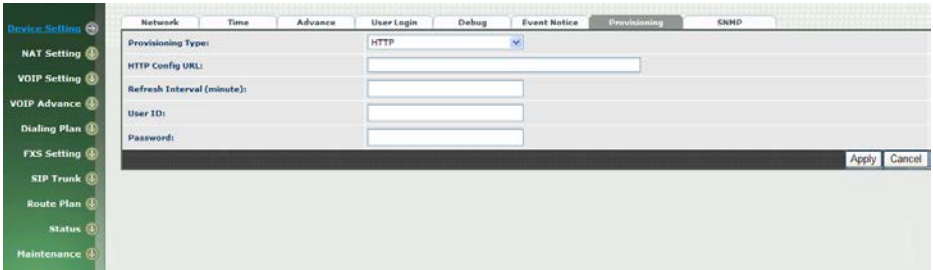

Figure 2-7-3 Provisioning type of Http

- Http config URL: internal used only
- **Refresh interval(minute):** interval to check whether have a new configuration/firmware or not in minutes
- User ID: specify the login id for http authentication
- Password: specify the password for http authentication

# 2-8 SNMP

| e Setting 🕣           | Network Time               | Advance    | User Login                         | Debug                   | Event Notice | Provisioning | SNMP |              |
|-----------------------|----------------------------|------------|------------------------------------|-------------------------|--------------|--------------|------|--------------|
| and the second second | SNMP Agent :               |            |                                    |                         |              |              |      |              |
| etting 🚯              | SNHP Agent 1               | ⊕Enable ○0 | lisable                            |                         |              |              |      |              |
| a 🚯 🛛                 | Read Only Community Name : | public     |                                    |                         |              |              |      |              |
|                       | Read Write Community Name  | private    |                                    |                         |              |              |      |              |
|                       | SNMP Agent Access on WAN   | @Enable Or | Disable                            |                         |              |              |      |              |
|                       | Trusted Peer :             |            |                                    |                         |              |              |      |              |
|                       | Type 1                     |            | Any Address                        | ~                       |              |              |      |              |
| 9                     | IP Address :               |            | Specify an IP A<br>Specify a Subre | ddress                  |              |              |      |              |
|                       | Submet Mask :              |            |                                    |                         |              |              |      |              |
|                       | SNHP Trap :                |            |                                    |                         |              |              |      |              |
|                       | SNHP Trap :                |            | ⊙ Enable ○ 0                       |                         |              |              |      |              |
| L                     | Destination :              |            |                                    |                         |              |              |      |              |
| Community :           |                            |            | public                             |                         |              |              |      |              |
|                       |                            |            |                                    | Terri di Serie della di |              |              |      | Apply Cancel |

Figure 2-8 SNMP

#### SNMP Agent:

- **SNMP Agent:** Enable SNMP or not.
- Read Only Community Name: The community name to read through SNMP protocol
- **Read Write Community Name:** The community name to read and write through SNMP protocol.
- **SNMP Agent Access on WAN:** Enable SNMP to be accessed through WAN port or not.

#### Trusted Peer:

- Type:
  - Any Address: Any address can retrieve the SNMP information.
  - Specify an IP Address: Only the IP address listed can retrieve the SNMP information. Normally, it will be the SNMP manger IP address.
  - **Specify a Subnet:** Only the network specified can retrieve the SNMP information.
- IP address: The IP address for a trusted peer
- Subnet Mask: The network mask for a trusted peer

#### SNMP Trap:

- SNMP Trap: Enable SNMP trap or not
- **Destination:** The IP address for SNMP manager to receive the SNMP trap
- **Community**: The communicate name for sending the SNMP trap

### CH3 NAT Setting

The WellGate 2424s can support NAT, 2 ethernet leg (gw) or bridge mode. Here are the settings for NAT related service.

### 3-1 DHCP Ser. (DHCP server)

|                | DIICPSrv. UPeP         | Bandwidth URL Filter | 1P Filter | MAC Filter | App Filter      | Port Filter | Port Fwd. |       |        |
|----------------|------------------------|----------------------|-----------|------------|-----------------|-------------|-----------|-------|--------|
| Device Setting | DHCP Server :          | 🖲 Enable 🔘 Disable   |           |            | n session de la |             |           |       |        |
| NAL Setting @  | Client Range Start IP: | 192.168.123.1        |           |            |                 |             |           |       |        |
| VOIP Setting   | Client Range End IP:   | 192.168.123.100      |           |            |                 |             |           |       |        |
| VOIP Advance   | Default Gateway        | 192.168.123.123      |           |            |                 |             |           |       |        |
| Dialing Plan 🚯 | Submask:               | 255.255.255.0        |           |            |                 |             |           |       |        |
| FXS Setting    | DNS Server 1:          | 168.95.1.1           |           |            |                 |             |           |       |        |
| SIP Trunk      | DNS Server 2:          | 168.95.192.1         |           |            |                 |             |           |       |        |
| Route Plan 🕘   | 8                      |                      |           |            |                 |             |           | Apply | Cancel |
| Status 🕘       |                        |                      |           |            |                 |             |           |       |        |
| Haintenance 🕘  |                        |                      |           |            |                 |             |           |       |        |

Figure 3-1 DHCP server

- **DHCP Server:** Enable DHCP server or not.
- Client Range Start IP: specify DHCP client lease start IP
- Client Range End IP: specify DHCP client lease end IP
- **Default Gateway:** specify the default gateway
- Submask: specify the submask.
- DNS Server 1: specify the DNS server
- DNS Server 2: specify the DNS server

# 3-2 UPNP (universal plug and play server)

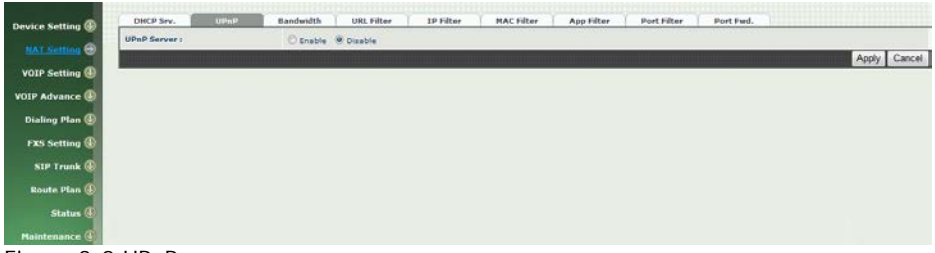

Figure 3-2 UPnP

• UPNP IGD: Enable UPNP server or not.

### 3-3 Bandwidth (Bandwidth Control)

By using bandwidth control feature, the user can manage the traffic based on their needs.

| Device Setting   | DHCP Sry. UPnP                             | Bandwidth           | URL Filter | IP Filter        | MAC Filter | App Filter  | Port Filter | Port Fwd. |  |              |  |
|------------------|--------------------------------------------|---------------------|------------|------------------|------------|-------------|-------------|-----------|--|--------------|--|
| Device secting ( | Bandwidth Control :                        | Secretation and sec |            | 111 348130300000 |            | 10 ST 10 10 |             |           |  |              |  |
| NAT.Setting 😔    | Bandwidth Control :                        |                     | C Enable   | e 🖲 Disable      |            |             |             |           |  |              |  |
| VOIP Setting 🚳   | Download Bandwidth :                       |                     |            | Kbps             |            |             |             |           |  |              |  |
| VOIP Advance     | Upload Bandwidth :                         |                     |            | Kbps             |            |             |             |           |  |              |  |
| Dialing Plan     | Maximum Bandexith and Reserved Bandexith : |                     |            |                  |            |             |             |           |  |              |  |
|                  | Setup Hethed :                             |                     | @ Percer   | itage 🔿 specific |            |             |             |           |  |              |  |
| TXS Setting      | Priority 1 i                               |                     | 0 %        |                  |            |             |             |           |  |              |  |
| SIP Trunk 🕕      | Priority 2 1                               |                     | 0 1        |                  |            |             |             |           |  |              |  |
| Route Plan 🚯     | Priority 3 :                               |                     | 0 %        |                  |            |             |             |           |  |              |  |
| Status 🚯         | Edit Control List :                        |                     | Edit       |                  |            |             |             |           |  |              |  |
| Haintenance 🚯    |                                            |                     |            |                  |            |             |             |           |  | Apply Cancel |  |

Figure 3-3-1 Bandwidth control

Bandwidth Control:

- Bandwidth Control: enable bandwidth control or not.
- **Download Bandwidth:** specify total bandwidth for download (unit: kbps). 0 indicates no limitation.
- Upload Bandwidth: specify total bandwidth for upload (unit: kbps). 0 indicates no limitation.

Maximum Bandwidth and Reserved Bandwidth:

• Setup Method: bandwidth control method, percentage or specify

the required bandwidth

- percentage : total bandwidth
  - **priority 1**: highest priority percentage
  - **priority 2**: Normal priority percentage
  - **priority 3**: low priority percentage

| D              | DHCP Srv.                                  | UPnP                    | Bandwidth | URL Filter                                                                                                    | 1P Filter                | HAC Filter                               | App Filter     | Port Filter | Port Fed.                               |             |    |
|----------------|--------------------------------------------|-------------------------|-----------|----------------------------------------------------------------------------------------------------|--------------------------|------------------------------------------|----------------|-------------|-----------------------------------------|-------------|----|
| Device setting | Bandwidth Control                          | le.                     | 1.44      | Contraction of the local division of the local division of the loc | al a station in the same | and the state of the second state of the | an electron or |             | 11 - 11 - 12 - 14 - 14 - 14 - 14 - 14 - |             | jį |
| NAT Setting 😂  | Bandwidth Control                          | 0                       |           | O Enable                                                                                                    | 9 Disable                |                                          |                |             |                                         |             |    |
| VOIP Setting 🕘 | Download Bandwin                           | debi v                  |           | 0                                                                                                    | 0 Kbps                   |                                          |                |             |                                         |             |    |
| VOIP Advance   | Upload Bandwidth                           | 1                       |           | 0                                                                                                    | 0 Kbps                   |                                          |                |             |                                         |             |    |
| Dialing Plan 🚯 | Haximum Bandwidth and Reserved Bandwidth : |                         |           |                                                                                                    |                          |                                          |                |             |                                         |             | ٩  |
| FXS Setting    | Setup Method :                             |                         |           | C Percen                                                                                                    | tage & specific          |                                          |                |             |                                         |             |    |
|                | Priority 1 - Downlo                        | Priority 1 - Download : |           |                                                                                                    | 0 Klep                   | , Reserved 0                             | Kbps           |             |                                         |             |    |
| SIP Trunk      | Priority 2 - Downle                        | ad :                    |           | Maximum                                                                                                    | 0 Kbp                    | . Reserved 0                             | Kbps           |             |                                         |             |    |
| Route Plan     | Printity 3 - Downle                        | r bot                   |           | Maximum                                                                                                    | 0 Кірр                   | . Reserved 0                             | Kbps           |             |                                         |             | 1  |
| Status 🕚       | Priority 1 - Upload                        | hi i                    |           | Maximum                                                                                                    | 0 Кър                    | . Reserved 0                             | Къре           |             |                                         |             |    |
| Maintenance 🚳  | Priority 2 - Upload                        | íř.                     |           | Maximum                                                                                                    | 0 Кар                    | . Reserved 0                             | Kbps           |             |                                         |             | 1  |
|                | Priority 3 - Upload                        | 62 - C                  |           | Maximum                                                                                                    | 0 Кър                    | , Reserved 0                             | Kbps           |             |                                         |             |    |
|                | Edit Control List :                        |                         |           | Edit                                                                                                    |                          |                                          |                |             |                                         |             | 1  |
|                |                                            |                         |           |                                                                                                    |                          |                                          |                |             |                                         | Apply Cance |    |

Figure 3-3-2 Bandwidth control

- > specific :
  - **priority 1 Download:** highest priority download bandwidth
  - priority 2 Download: normal priority download bandwidth
  - priority 3 Download: low priority download bandwidth
  - priority 1 Upload: highest priority upload bandwidth
  - priority 2 Upload: normal priority upload bandwidth
  - **priority 3 Upload:** low priority upload bandwidth

| Device Setting | Edit Control List                  |          |      |                                  |
|----------------|------------------------------------|----------|------|----------------------------------|
| NAT Setting G  | Summer Street Street               | Priority | Type | Detail                           |
| VOIP Setting   | and the summer of the state of the |          |      | New Trisert Back Total Records 9 |
| VOIP Advance   |                                    |          |      |                                  |
| Dialing Plan 🕢 |                                    |          |      |                                  |
| FXS Setting ④  |                                    |          |      |                                  |
| SIP Trunk 🕔    |                                    |          |      |                                  |
| Route Plan 🕘   |                                    |          |      |                                  |
| Status 🕘       |                                    |          |      |                                  |
| Maintenance 🕘  |                                    |          |      |                                  |

Figure 3-3-3 Edit control list

In order to set which target is belonged to which priority, the following is the setting method for target's priority.

| IP Target      | t                   |                     |                   |
|----------------|---------------------|---------------------|-------------------|
| Device Setting | Create Control List |                     |                   |
| NAT Settion    | Priority :          | 1.*                 |                   |
|                | Type :              | Ib .                |                   |
| VOIP Setting 🕑 | Configure Type :    | 9 Unique 🗇 1P Range |                   |
| VOIP Advance 🛞 | IP Address :        | none                |                   |
| Dialing Plan 🕕 |                     |                     | Apply Cancel Back |
| FXS Setting 🕕  |                     |                     |                   |
| SIP Trunk      |                     |                     |                   |
| Route Plan 🕘   |                     |                     |                   |
| Status 🕘       |                     |                     |                   |
| Maintenance 🛞  |                     |                     |                   |

Figure 3-3-4 IP Target 1

| Device Setting  | Create Control List |                     |                   |
|-----------------|---------------------|---------------------|-------------------|
| MAX CARDING CO. | Priority :          | 1.*                 |                   |
|                 | Туре :              | IP •                |                   |
| VOIP Setting    | Configure Type :    | O Unique 🔮 EP Range |                   |
| VOIP Advance    | Start IP :          | none                |                   |
| Dialing Plan ④  | End IP :            | none                |                   |
| FXS Setting 🕘   |                     |                     | Apply Cancel Back |
| SIP Trunk       |                     |                     |                   |
| Route Plan 🛞    |                     |                     |                   |
| Status 🚯        |                     |                     |                   |
| Maintenance 🛞   |                     |                     |                   |

Figure 3-3-5 IP Target 2

- **Priority:** Priority value for the target
- Type: The target type is set to IP
- Configure Type: unique IP or a range of IP address
- Unique:
  - ♦ IP Address: the IP address to be set
- IP Range:
  - **Start IP:** The starting IP for a range
  - End IP: The stopping IP for a range

#### Port Target

| Device Setting  | Create Control List |                       |                   |
|-----------------|---------------------|-----------------------|-------------------|
| NAT Settion G   | Priority :          | 1.*                   |                   |
| HOLD COLUMN (D) | Туре і              | Port ·                |                   |
| voir setting    | Configure Type :    | 🖲 Unique 🔘 Port Range |                   |
| VOIP Advance    | Part I              | none                  |                   |
| Dialing Plan 🛞  | Protocol :          | TCP -                 |                   |
| FXS Setting 🛞   |                     | UDP                   | Apply Cancel Back |
| SIP Trunk 🚇     |                     | BUTH                  |                   |
| Route Plan 🕚    |                     |                       |                   |
| Status 🕕        |                     |                       |                   |
| Haintenance (4) |                     |                       |                   |

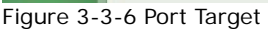

• Priority: Priority value for the target

• **Type**: The target type is set to port number

Configure Type: unique port number or a range of port number
 Unique:

- **Port:** the port number to be added
- **Protocol:** protocol for the port
- Port Range:
  - Start port: the starting port number
  - End port: the stop port number
  - Protocol: protocol for the port range

#### Application Target

| Create Control List |
|---------------------|
| Priority :          |
| Type :              |
| Application :       |
|                     |

Figure 3-3-7 Application Target

- **Priority:** Priority value for the target
- **Type:** Application
- Application: the list for the application

#### DSCP target

| Device Setting      | Create Control List |      |    |  |     |          |         |
|---------------------|---------------------|------|----|--|-----|----------|---------|
| and a second of the | Priority :          | 1 *  |    |  |     |          |         |
|                     | Туре і              | DSCP |    |  |     |          |         |
| VOIP Setting        | DSCP :              | none | 16 |  |     |          |         |
| VOIP Advance        |                     |      |    |  | App | ly Canoi | el Back |
| Dialing Plan 🛞      |                     |      |    |  |     |          |         |
| FXS Setting 🚯       |                     |      |    |  |     |          |         |
| SIP Trunk 🕘         |                     |      |    |  |     |          |         |
| Route Plan 🔕        |                     |      |    |  |     |          |         |
| Status 🚯            |                     |      |    |  |     |          |         |
| Maintenance 🕘       |                     |      |    |  |     |          |         |

Figure 3-3-8 DSCP Target

- **Priority:** Priority value for the target
- Type: DSCP value
- DSCP: The DSCP will be mapped to the priority

The WellGate 2424s support firewall features as below.

# 3-4 URL Filter

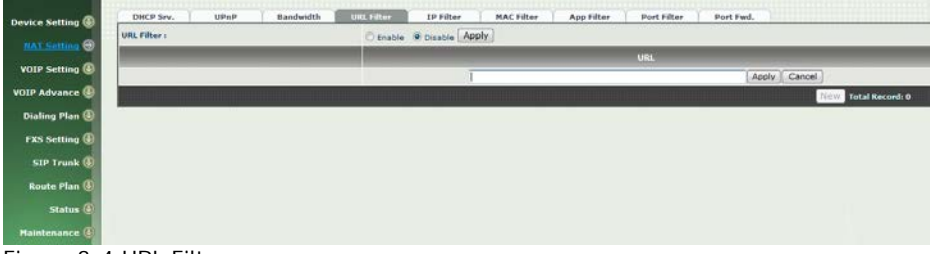

Figure 3-4 URL Filter

• URL Filter: the specified url will be blocked

# 3-5 IP Filter

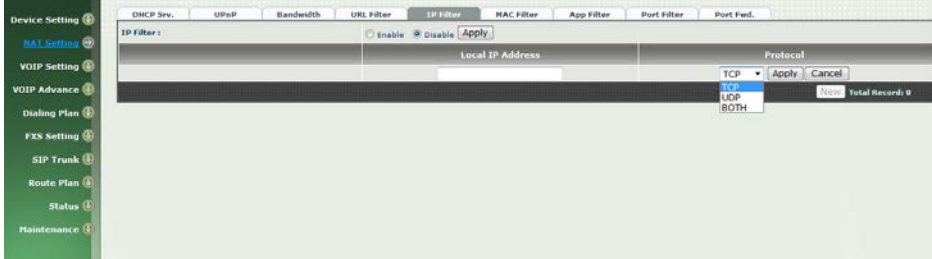

Figure 3-5 IP Filter

- IP Filter: The specified IP address to be blocked
- Local IP address: The LAN side IP address to be forwarded
- Protocol: TCP, UDP or both are used for port forward

### 3-6 MAC Filter

| vice Setting (D) | DHCP Sev.    | UPnP | Bandwidth | URL Filter | 1P Filter   | MAC Filter | App Filter | Port Filter | Port Fwd. |                  |
|------------------|--------------|------|-----------|------------|-------------|------------|------------|-------------|-----------|------------------|
| NAT Follow       | HAC Filter : |      |           | C Enable   | R Disable A | pply       |            |             |           |                  |
|                  | -            |      |           |            |             |            |            | MAC         |           |                  |
| OIP Setting 🕑    |              |      |           |            |             |            |            |             | [Apply]   | Cancel           |
| P Advance 🚯      |              |      |           |            |             |            |            |             |           | NOW Total Record |
| aling Plan 🛞     |              |      |           |            |             |            |            |             |           |                  |
| (S Setting 🕘     |              |      |           |            |             |            |            |             |           |                  |
| IP Trunk 🕘       |              |      |           |            |             |            |            |             |           |                  |
| oute Plan 🚯      |              |      |           |            |             |            |            |             |           |                  |
| Status 🚯         |              |      |           |            |             |            |            |             |           |                  |
| ntenance 🚯       |              |      |           |            |             |            |            |             |           |                  |

Figure 3-6 MAC Filter

• MAC Filter: The MAC address to be blocked

# 3-7 APP Filter

| Applic. | tion Filter I |  | C Enable | e Otsable A | ylqc                                  |                                        |                  |     |       |        |                  |
|---------|---------------|--|----------|-------------|---------------------------------------|----------------------------------------|------------------|-----|-------|--------|------------------|
|         |               |  |          |             |                                       |                                        | Application      |     |       |        |                  |
| 19 🕀    |               |  |          |             | select                                |                                        |                  |     | Apply | Cancel |                  |
| 0       |               |  |          |             | select                                | a la Chinasa Di                        | D Den geram)     | -   |       |        | NEW Total Record |
|         |               |  |          |             | applejuice (Appl                      | le Juice - P2P file                    | esharing)        | - 1 |       |        |                  |
|         |               |  |          |             | bittorrent (Bitto                     | rrent - P2P files                      | haring. Ex: BT)  |     |       |        |                  |
|         |               |  |          |             | directconnect (D                      | Direct Connect                         | P2P filesharing) |     |       |        |                  |
|         |               |  |          |             | fasttrack (FastT                      | rack - P2P filesh                      | aring)           |     |       |        |                  |
|         |               |  |          |             | ftp (FTP - File Tr<br>anutella (Gnute | ansfer Protocol)<br>IIa - P2P fileshar | ing, Ex: foxy)   |     |       |        |                  |
|         |               |  |          |             | goboogy (GoBo                         | ogy – a Korean                         | P2P protocol)    |     |       |        |                  |
|         |               |  |          |             | kugoo (Kuggo -                        | a Chinese P2P                          | program)         |     |       |        |                  |
|         |               |  |          |             | msn-filetransfer                      | (MSN file transf                       | fer)             |     |       |        |                  |
|         |               |  |          |             | poco (POCO ani                        | d PP365 - Chine                        | se P2P fileshann | 9)  |       |        |                  |
|         |               |  |          |             | pop3 (POP3 – P<br>gg (Tencent OO      | ost Office Proto<br>protocol)          | col version 3)   |     |       |        |                  |
|         |               |  |          |             | rtp (Real-Time T                      | ransport Protoc                        | (10              |     |       |        |                  |
|         |               |  |          |             | skypeout (Skyp                        | e to Phone)                            |                  |     |       |        |                  |
|         |               |  |          |             | skypetoskype (                        | Skype to Skype)                        |                  |     |       |        |                  |
|         |               |  |          |             | smp (SMIP - S                         | imple Mail Irans                       | ter Protocol)    |     |       |        |                  |

Figure 3-7 App Filter

• **APP Filter:** application to be blocked

# 3-8 Port Filter

| DHCP Srv. UPnP | Bandwidth URL Filter IP Filter MAC Filte | App Filter Fort Filter Port Fwd. |
|----------------|------------------------------------------|----------------------------------|
| Port Filter :  | C Enable @ Disable Apply                 |                                  |
|                | Port Range                               | Protocol                         |
|                |                                          | TCP   Apply Cancel               |
|                |                                          | UDP Now Total Record: 0          |
|                |                                          | BOTH                             |
|                |                                          |                                  |
|                |                                          |                                  |
|                |                                          |                                  |
|                |                                          |                                  |
|                |                                          |                                  |

Figure 3-8 Port Filter

- Port Filter: enable port Filter or not.
- **Port Range:** Starting and stopping port to be forward. If you are using only 1 port, please set the starting equal to stopping port.
- **Protocol:** TCP, UDP or both are used for port blocked.

#### 3-9 Port Fwd

The WellGate 2424s support port forward feature as below

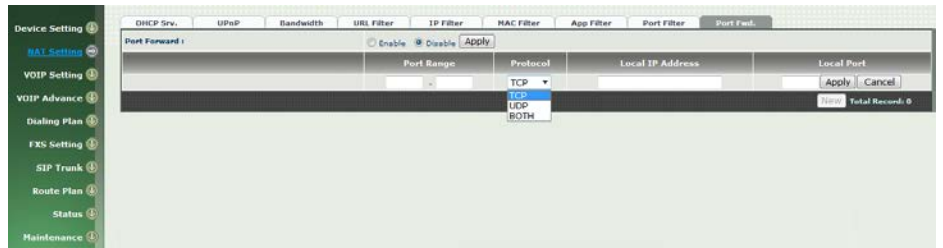

Figure 3-9 Port Fwd

- Port Fwd: enable port forward feature or not
- **Port Range:** Starting and stopping port to be forward. If you are using only 1 port, please set the starting equal to stopping port.
- **Protocol:** TCP, UDP or both are used for port forward
- Local IP address: The LAN side IP address to be forwarded
- Local Port: The LAN side port to be forwarded. If you are using the port range, this port indicates the starting port.

# VOIP Parameters Setting **SIP Parameters**:

#### **CH4 VOIP Setting**

#### 4-1 SIP

| Device Setting | SIP Audio Tone        | NAT Traversal      |              |
|----------------|-----------------------|--------------------|--------------|
| NAT Catting    | Session Timer:        | O Enable @ Disable |              |
| nort betting   | Session Expires(sec): |                    |              |
| VOIP Setting @ | Hin SE(sec):          |                    |              |
| VOIP Advance   | PRACK:                | None +             |              |
| Dialing Plan 🚯 | SIP Local Ports       | 8090               |              |
| FXS Setting 🕘  | 51P QoS Type:         | None •             |              |
| SIP Trunk 🕕    | Accept Proxy Only:    | W Yes O No         |              |
| Route Plan (   |                       |                    | Apply Cancel |
| Status @       |                       |                    |              |
| Maintenance 🕢  |                       |                    |              |

Figure 4-1 SIP setting

- Session Timer: Enable session timer or not (RFC 4028)
- Session Expires (sec): This is the setting of initial session timer expires time according to RFC4028 Session Timers in the Session Initiation Protocol.
- Min SE (sec): The minimum session timer allowed when receiving a call with session timer value according to RFC 4028.
- **PRACK**: Enable provisioning ACK or not (RFC 3262)
- ♦ None: Disable PARCK
- Supported: When select this mode, 100rel will be added to the support list. It indicates WellGate 2424s can support the PRACK but not mandatory.
- ◆ Require: PRACK is mandatory required.
- SIP Local Port: The SIP local service port (default is 8080)
- SIP Qos Type: Quality of Service Type for SIP signaling
- None: Not using QOS Tag and not enables QOS.
- DiffServ: Differentiated Services Value. Input DSCP value 0-63 for DSCP
- **TOS:** Type of Service which include IP precedence value and TOS.
- Accept Proxy Only: Only accept the call coming from the SIP proxy.Not accept peer to peer call at this mode.

# 4-2 Audio

| (1) SIP Audio        | Tone | NAT Traversal             |        |           |               |
|----------------------|------|---------------------------|--------|-----------|---------------|
| Codec 1:             |      | G.729A                    | •      |           |               |
| Codec 2:             |      | G.723.1                   |        |           |               |
| Codec 3:             |      | G.711 u                   | •      |           |               |
| Codec 4:             |      | G.711 a                   |        |           |               |
| Codec 5:             |      | N/A                       |        |           |               |
| G.711s Payload Size: |      | 20ms                      |        |           |               |
| GSM Payload Size:    |      | 20ms                      |        |           |               |
| G.723 Payload Sizes  |      | 30ms                      | •      | Bit Rates | © 5.3K ₿ 6.3K |
| G.711a Payload Size: |      | 20ms                      | •      |           |               |
| G.729 Payload Sizer  |      | 20ms                      | •      |           |               |
| Codec Priority:      |      | 8 Local O Remote          |        |           |               |
| DTHF Relays          |      | RFC 2833/Fall Back to SIP | INFC + |           |               |
| Silence Suppression: |      | 🔿 Enable 🖷 Disable        |        |           |               |
| RTP Basic Ports      |      | 16384                     |        |           |               |
| RTP QoS Type:        |      | None                      |        |           |               |

Figure 4-2 Audio setting

- **Codec 1~5**: The preferred codec priority
- G.711u Payload Size: G.711 u-Law payload size
- G.711a Payload Size: G.711 A-law payload size
- G.729 Payload Size: G.729A payload size
- G.723.1 Payload Size: G.723.1 payload size
- Bit Rate: G.723.1 bit rate used
  - 5.3K bit rate is used
  - 6.3K bit rate is used
- Codec Priority: Selection order to match the remote SDP for codec selection.

Local SDP Order: Use local SDP order to match codec

Remote SDP Order: Use Remote SDP order to match codec • DTMF Relay:

In-Band DTMF: use inband DTMF instead of out of band.

**RFC 2833(fall back to SIP-INFO):** Use RFC 2833 if the SDP negotiation could be done. Or use SIP INFO for DTMF relay.

SIP INFO: Use SIP-INFO DTMF relay

**RFC 2833(fall back to Inband):** Use RFC 2833 if the SDP negotiation could be done. Or use inband DTMF transmission.

#### • Silence Suppression:

Enable: Start the voice activity (silence) detection when detect silence for 60 seconds, it will hang up the call (For FXO use)Disable: Send silence packet as normal voice packet (no silence detection)

- **RTP Basic Port:** The RTP starting port. Each channel will be add additional 10. For example, the RTP basic port is 16384, thus call 1 will use 16384 while call 2 will use 16394 etc.
- RTP Qos Type: IP QoS tag for RTP stream
   DiffServ: The differentiated service QoS tag will be used. Input DSCP value 0-63 for DSCP.
   TOS: Type of Service which include IP precedence value and TOS.

The setting page is used to setup the tone to be generated or detected. The detected tone is the Disconnect 1 & 2 (for FXO use) and the others are for generating (when FXS received the "bye" from IP side or waiting time out by analog phone which keeps handset pick up, it will send busy tone to analog phone). The disconnect tone is very important for PSTN status supervision.

| Country Template | -Select Country- V Use |                          |                          |                     |                     |                     |                      |                     |                      |       |  |
|------------------|------------------------|--------------------------|--------------------------|---------------------|---------------------|---------------------|----------------------|---------------------|----------------------|-------|--|
| Tone \ Setting   | Signal Type            | Freq 1<br>(0,300~1980#z) | Freq 2<br>(0,300~1900Hz) | Level 1<br>(0~63db) | Level 2<br>(0~63db) | On 1<br>(0~10230ms) | Off 1<br>(0~10230ms) | On 2<br>(6~10230ms) | Off 2<br>(0~10230ms) | Devia |  |
| Dial             | Continuous 👻           | 350                      | 440                      | 13                  | 13                  | 500                 | 0                    | 0                   | 0                    | 10    |  |
| Stutter Dial     | Cadence 👻              | 350                      | 440                      | 13                  | 13                  | 1000                | 100                  | 0                   | 0                    | 10    |  |
| Ring Back        | Cadence 💌              | 440                      | 480                      | 13                  | 13                  | 1000                | 2000                 | 0                   | 0                    | 10    |  |
| Busy             | Cadence 💌              | 480                      | 620                      | 13                  | 13                  | 500                 | 500                  | 0                   | 0                    | 10    |  |
| Call Waiting     | Cadence 💌              | 350                      | 440                      | 13                  | 13                  | 250                 | 250                  | 250                 | 0                    | 10    |  |
| ROH              | Continuous 🛩           | 1400                     | 1750                     | 13                  | 13                  | 10000               | 0                    | 0                   | 0                    | 10    |  |
| Warning          | Cadence 🛩              | 900                      | 0                        | 13                  | 13                  | 500                 | 0                    | 0                   | 0                    | 10    |  |
| Holding          | Cadence 🖌              | 900                      | 0                        | 13                  | 13                  | 500                 | 500                  | 0                   | 0                    | 10    |  |
| Disconnect 1     | Cadence 💌              | 480                      | 620                      | 13                  | 13                  | 500                 | 500                  | 0                   | 0                    | 10    |  |
| Disconnect 2     | Cadence M              | 480                      | 620                      | 13                  | 13                  | 250                 | 250                  | 0                   | 0                    | 10    |  |

Figure 4-3 Tone setting

Please use Country Template to select the country profile which will be applied. Click Use to load those country tone parameters to system and change if necessary. For those countries are not showed in the list, please select a closed country and edit to match your country. You can send an email with the tone definition to Welltech if you would like to put your country into the list.

### 4-4 NAT Traversal

The WellGate 2424s support the following NAT traversal methods

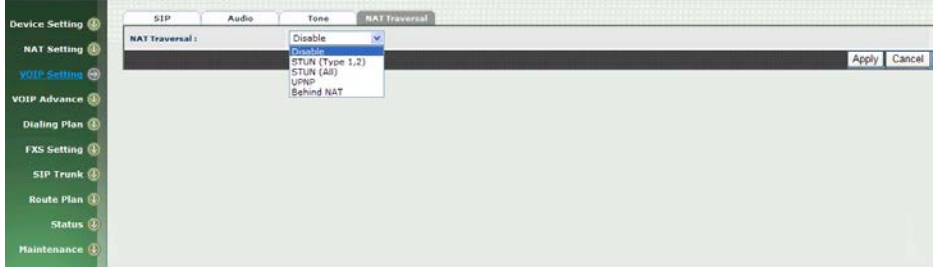

Figure 4-4 NAT Traversal

- NAT Traversal:
  - **Disable:** Disable NAT traversal features
  - STUN (Type 1,2): Enable STUN for NAT traversal. Since STUN can be used only for type 1 and type 2 NAT server, it is recommended to use this option. When STUN client detect the used NAT is type 3 NAT, it will stop the STUN feature.
     STUN Server: STUN Server IP address
  - STUN (AII): No matter which NAT type server are used, STUN is always to be used for NAT traversal.

♦ STUN Server: STUN Server IP address

- UPNP: Enable UPnP client for NAT traversal. Please note that the IP sharing box need support uPnP feature.
- Behind NAT: Use DMZ for NAT traversal
  - IP Sharing Address: public IP sharing address. You need to specify the port mapping or DMZ for all required port.

### **CH5 VOIP Advance**

#### 5-1 SIP

| SIP Hold Type:                          | Send only          | - |  |
|-----------------------------------------|--------------------|---|--|
| SIP Compact Forms                       | Over Pho           |   |  |
| Session Refresher:                      | UAC                |   |  |
| SIP TI(maec):                           | 500                |   |  |
| SIP T2(msec):                           | 4000               |   |  |
| SIP T4(maec):                           | 5000               |   |  |
| Invite Linger Timer(msec):              | 32000              |   |  |
| General Linger Timer(msec):             | 32000              |   |  |
| Cancel General No Response Timer(msec)s | 5000               |   |  |
| General Request Timeout Timer(msec):    | 5000               |   |  |
| Cancel Invite No Response Timer(msec):  | 15000              |   |  |
| Provisional Timer(mses):                | 150000             |   |  |
| First Response Timer(sec):              | 10                 |   |  |
| MWI Subscript Expires(sec):             | 600                |   |  |
| Line Congestion Code:                   | 600                |   |  |
| SIP-Info Flash Mode:                    | C Enable @ Disable |   |  |

Figure 5-1 SIP

- **SIP Hold Type:** SIP on hold message sending method.
  - **Send Only:** Set the SDP media to sendonly when send an on-hold SIP message.
  - **0.0.0.0:** Set the SDP connection to 0.0.0.0 when send an on-hold SIP message.
  - **Inactive:** Set the SDP media to inactive when send an on-hold SIP message.
  - **SIP Compact Form:** Enable SIP compact form or not. When enable this feature, the connected SIP proxy is required to support compact form.
  - Session Refresher: Who will send dialog keep alive message (re-invite or update).
  - ◆ UAC: User Agent Client will do the refresh (default setting)
  - ◆ UAS: User Agent Server will do the refresh
  - SIP T1 (msec): T1 determines several timers as defined in RFC3261. For example, when an unreliable transport protocol is used, a Client Invite transaction retransmits requests at an interval that start at T1 seconds and doubles after every retransmission. A Client General transaction retransmits requests at an interval that starts at T1 and doubles until it reaches T2. (Default Value: 500ms) \*\*

- **SIP T2 (msec):** Determines the maximum retransmission interval as defined in RFC3261. For example, when an unreliable transport protocol is used, general requests are retransmitted at an interval which starts at T1 and doubles until reaches T2. If a provisional response is received, retransmission continue but at an interval of T2. (Default Value: 4000ms) \*\*
- SIP T4 (msec): T4 represents the amount of time the network takes to clear message between client and server transactions as defined in RFC3261. For example, when working with an unreliable transport protocol, T4 determines the time that UAS waits after receiving an ACK message and before terminating the transaction. (Default Value: 5000) \*\*
- Invite Linger Timer: After sending an ACK for an INVITE final response, a client cannot be sure that the server has received the ACK message. The client should be able to retransmit the ACK upon receiving retransmissions of the final response for this timer. This timer is also used when a 2xx response is sent for an incoming Invite. In this case, the ACK is not part of the Invite transaction.
- General Linger Timer: After a UAS sends a final response, the UAS cannot be sure that the client has received the response message. The UAS should be able to retransmit the response upon receiving retransmissions of the request based on this timer.
- Cancel General No Response Time (msec): When sending a CANCEL request on a General transaction, the User Agent waits cancel General No Response Timer milliseconds before timeout termination if there is no response for the cancelled transaction(Default Value: 10000ms).\*\*
- General Request Timeout Timer (msec): After sending a General request, the User Agent waits for a final response general Request Timeout Timer milliseconds before timeout termination (in this time the User Agent retransmits the request every T1, 2\*T1,...T2,...milliseconds)\*\*
- Cancel Invite No Response Timer (msec): When sending a CANCEL request on an Invite request, the User Agent waits this timer before timeout termination if there is no response for the cancelled transaction.
- **Provisional Timer (msec):** The provisionalTimer is set when receiving a provisional response on an INVITE transaction. The transaction will stop retransmissions of the INVITE request and will wait for a final response until the provisionTimer expires. If you set the provisionTimer to 0, no timer is set. The INVITE transaction will wait indefinitely for the final response.
- First Response Timer (msec): When sending a request out, the User Agent waits this timer for any response received from UAS. If timer is expired and no any SIP message is received, the User Agent

will think the request is failed. The default is 5 seconds.

- MWI Subscript Expires (sec): You can Enable or Disable the MWI subscribe. The default is 600 sec. If a new voice mail is arrived, the stutter tone will be used instead of regular dial tone. This feature is dedicate to FXS only.
- Line Congestion Code: when callee's end system was contacted successfully but the callee is busy and does not wish to take the call at this time, the system wills response the code, default is 600. (FXO use)
- SIP-Info Flash Mode: when you enable the feature, system will make flash key to send SIP message by sip-info.

### 5-2 Audio

The setting page includes the device related audio settings.

| Device Setting  | SIP Audio Ring                  |                      |    |              |
|-----------------|---------------------------------|----------------------|----|--------------|
| NAT Setting     | RFC 2833 Payload Type:          | 101                  | •  |              |
|                 | DTMF Send On Time(msec):        | 70                   |    |              |
| vor Setting     | DTMF Send Off Time(msec):       | 20                   |    |              |
| XOIP. Advance   | DTMF Detect Hin On Time(maec):  | 60                   |    |              |
| Dialing Plan 🕕  | DTMF Detect Hin Off Time(msec): | 60                   |    |              |
| FXS Setting 🚳   | DTME Relay Volume:              | 0 dBm                | •  |              |
| SIP Trunk 🕘     | T.38 Fax Volume:                | -12 dBm              | *  |              |
| Route Plan 🕘    | T-38 Redundant Depthi           | 2                    | •  |              |
| Status 🕘        | T.38 ECH:                       | 🛛 🖓 Enable 🔿 Dizable |    |              |
| Maintenance (1) | Hin Jitter Buffer(msec):        | 60                   |    |              |
|                 | Hax Jitter Buffer(msec):        | 150                  |    |              |
|                 | Hax Echo Tail Length(G. 168):   | 128ms                | •  |              |
|                 | Jitter Opt. Factor:             | 7                    | 19 |              |
|                 | Impedance:                      | Global               |    |              |
|                 | internet de la constant         | ndi - nonononinina   |    | Apply Cancel |

Figure 5-2 Audio setting

- RFC 2833 Payload Type: 96 or 101. It is recommended to use 101.
- **DTMF Send On Time(msec):** When generate DTMF, the DTMF on time will be send (default value is 70 ms)
- **DTMF Send Off Time(msec):** When generate DTMF, the DTMF off time will be send (default value is 70 ms)
- **DTMF Detect Min on Time (msec):** The minimum DTMF on time will be processed as a regular DTMF event. Smaller than it will be ignored. The default value is 60ms.
- **DTMF Detect Min off Time (msec):** The minimum DTMF off time for the same DTMF value. Smaller than it and the new DTMF digit is the same as previous one will be handled as 1 digit only.

- DTMF Relay Volume: The DTMF relay volume
- T.38 Fax Volume: The T.38 fax relay volume
- **T.38 Redundant Depth:** The T.38 redundant packet depth. It could 0 (no redundant), 1 or 2. It is recommended to set to 2.
- **T.38 ECM:** The t.38 error correction mode. Default value is ON.
- Min Jitter Buffer (msec): The minimum delay time of Jitter buffer.
- Max Jitter Buffer (msec): The Maximum delay time of Jitter buffer.
- Max Echo Tail Length (G.168): Enable the echo cancellation feature. The default setting is "128ms".
- Jitter Opt. Factor: Jitter buffer dynamic factor for optimize. Please set to 7 unless under Welltech's instruction to change.
- Impedance: selected analog phone's impedance. (for FXS port use)

# 5-3 Ring

| 51P Audio               | ting |           |
|-------------------------|------|-----------|
| Ring Setting            |      |           |
| Frequency (10~70Hz):    | 20   |           |
| Ring On (0~8000ms):     | 1000 |           |
| Ring Off (0~8000ms):    | 2000 |           |
| Ring Level (10-95volt): | 94   |           |
|                         |      | Apply Can |
|                         |      |           |
|                         |      |           |
|                         |      |           |
|                         |      |           |

#### The ring cadence, voltage and frequency for the phone

Figure 5-3 Ring setting

- Frequency (10~70HZ): Specify the ringing frequency value (default is 20HZ)
- Ring on (0~8000ms): Specify the ringing on value (default is 1000msec)
- Ring off (0~8000ms): Specify the ringing off value (default is 2000msec)
- Ring level (10~95volt): Specify the ringing level (default is 94 volt)

### CH6 Dialing Plan

# 6-1 General

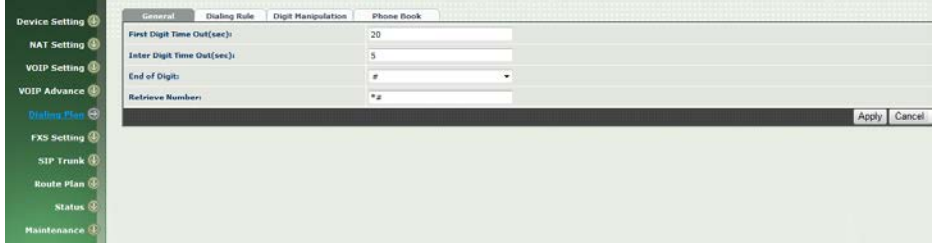

Figure 6-1 General setting

- First Digit Time Out: Specify the duration of dial waiting when the receiver is off hook. The range is 1~60 sec.
- Inter Digit Time Out: Specify the interval of input digits, if the interval is over the setting, the system will end the dial and send out the DTMF. The limitation range is 1~10sec.
- End of Digit: The assigned key will be tread as end of dial.
- **Retrieve Number:** it will forced to get back line, if used WellGate 2424s make transfer to other devices but the devices no answer and into voice mail,

You can press the code forced to get back line. Default is "\*#".

# 6-2 Dialing Rule

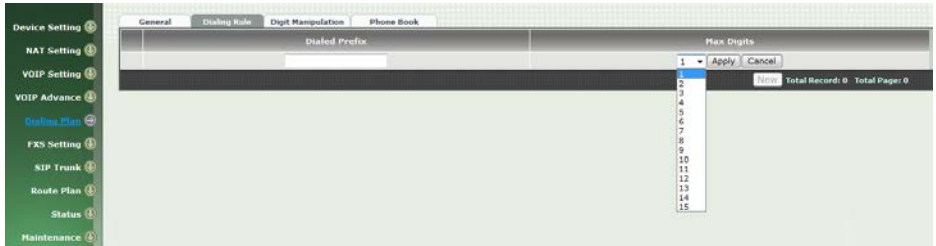

Figure 6-2 Dialing Rule setting

Dialing rule is used to speed up the dialing procedure. Some user don't like to use the end of dialing digit such as "#", the administrator can use dialing rule instead. The longest prefix will be matched first.

- **Dialed Prefix:** The prefix to be matched
- Max Digits: The digits will be received based on the Dialed Prefix.

The following is an example for dialing rule:

Mobile call is started with 09 and it is 10 digits Long distance call is started with 0 and it is 10 digits International call is started with 00 and its max digit should be less than 32 The others are local call and 8 digits Emergency call is started with 1 and 3 digits

The Dialing rule can be set as follows:

Prefix, max digits 09, 10 0, 10 00, 15 1, 3 2, 8 3, 8 4, 8 5, 8 6, 8 7, 8 8, 8 9, 8

# 6-3 Digit Manipulation

The Digit Manipulation will be processed based on prefix and DM group after the DNIS is determined.

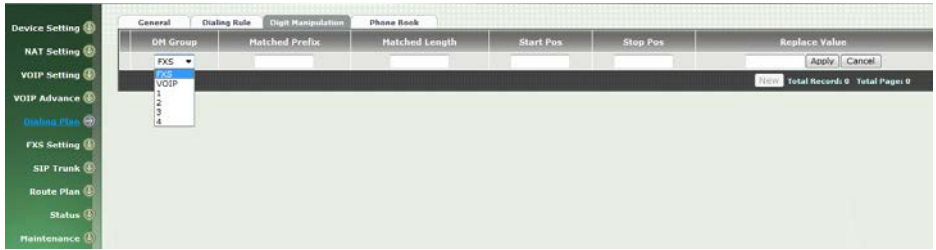

Figure 6-3 Digit Manipulation setting

- DM Group: Different DM group have different case to be used.
  - **FXS:** This DM group is used for FXS dialing out.
  - VOIP: This DM group is used for VOIP incoming call. After the DNIS is collected in 2 stage dialing or 1 stage dialing DNIS, this DM group will be processed before enter the routing procedure.
  - 1-4: These DM groups are used for backup routing purpose.
     When a backup routing is used, the administrator can select a DM group to be processed before start the backup route.
- Matched Prefix: The prefix to be matched for DM. The longest prefix will be matched first.
- Matched Length: Set to 0 for ignoring the length. The other 1-32 are the length to be matched as a condition.
- Start Pos: The start position to be replaced.
- **Stop Pos:** The stop position to be replaced.
- **Replace Value:** The value to replace.

#### **Example of Digit Manipulation Settings:**

| Prefix | Len | Start<br>Pos | Stop<br>Pos | Replace<br>Value | Test DNIS  | Result DNIS   |
|--------|-----|--------------|-------------|------------------|------------|---------------|
| 886    | 0   | 0            | 0           | 002              | 8862123456 | 0028862123456 |
| 886    | 12  | 0            | 0           | 002              | 8862123456 | 8862123456    |
| 886    | 0   | 2            | 5           | 002              | 8862123456 | 8800223456    |
| 886    | 0   | 30           | 30          | 002              | 8862123456 | 8862123456002 |
| 886    | 0   | 1            | 6           |                  | 8862123456 | 83456         |

### 6-4 Phone Book

Phone Book is used for peer to peer call.

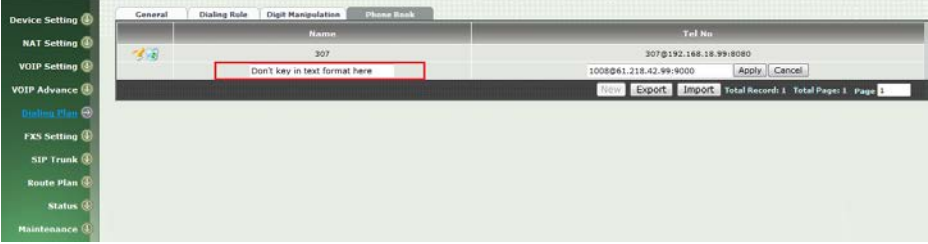

Figure 6-4 Phone Book setting

- Name: This field supports called number only. If you enter words or text here, it will routes to proxy server automatically.
- **Tel No:** Enter called number and IP address. Please follow this sample of picture, as the format of "number@uri:port". (default port is 5060)
- **Export:** To backup the phone book records.
- Import: To reload setting of phone book.

# CH7 FXS Setting

|            | Line ID | State  | TEL No | Hot Line TEL |
|------------|---------|--------|--------|--------------|
|            | 1       | Active | 1000   |              |
| · · ·      | 2       | Active | 1001   |              |
| 9          | 3       | Active | 1002   |              |
| a 3        |         | Active | 1003   |              |
|            | 5       | Active | 1004   |              |
| 3          | 6       | Active | 1005   |              |
| ④ 3        | 7       | Active | 1006   |              |
| a 7        | 8       | Active | 1007   |              |
| 1 <b>?</b> | 9       | Active | 1008   |              |
| • 🦿        | 10      | Active | 1009   |              |
| () · · · · | 11      | Active | 1010   |              |
| 1          | 12      | Active | 1011   |              |
| 1          | 12      | Active | 1012   |              |
| 1          | 14      | Active | 1013   |              |
| 1          | 15      | Active | 1014   |              |
| 1          | 16      | Active | 1015   |              |
| 1          | 17      | Active | 1016   |              |
| 1          | 10      | Active | 1017   |              |
| 1          | 19      | Active | 1018   |              |
| 1          | 20      | Active | 1019   |              |
| 1          | 21      | Active | 1020   |              |
| 1          | 22      | Active | 1021   |              |
| 1          | 23      | Active | 1022   |              |
| 1          | 24      | Active | 1023   |              |

The FXS line setting includes each line number and SIP proxy settings.

Figure 7-0 FXS setting

- Line ID: FXS line (T1 to T24)
- State: The line is active or not
- TEL No: The telephone number
- Hotline TEL: If hot line is set, this field shows the hot line number.
- Export: backup all lines setting.
- Import: reload all line setting.

#### 7-1 FXS line

|     | Modify Line Setting            |                                                                                                    |  |
|-----|--------------------------------|----------------------------------------------------------------------------------------------------|--|
|     | Line ID :                      | 1                                                                                                    |  |
|     | Line Type :                    | FX5                                                                                                    |  |
|     | Line State :                   | Active O Inactive                                                                                               |  |
| •   | Forward Reason 1               | Unconditional Busy No Answer                                                                                    |  |
|     | Forward TEL:                   |                                                                                                    |  |
| a 1 | No Answer Timeout(sec):        | 120                                                                                                    |  |
|     | Call Waiting :                 | Disable 💌                                                                                                    |  |
|     | Reject Anonymous Call:         | Oves Ono                                                                                                    |  |
|     | Hot Line:                      | O Enable                                                                                                    |  |
|     | Hot Line TEL :                 |                                                                                                    |  |
|     | Polarity Reversal Generation : | Oves One                                                                                                    |  |
|     | Current Drop Generation :      | ⊙ Yes O No                                                                                                    |  |
|     | Input(Encode) Gain:            | Odb 💌                                                                                                    |  |
|     | Dutput(Decode) Gain:           | odb 💌                                                                                                    |  |
|     | FAX Relay :                    | T.38 💌                                                                                                    |  |
|     | Voice Mail Subscription:       | O Enable      O Disable                                                                                         |  |
|     | Caller ID Mode :               | Transparent 💌                                                                                                   |  |
|     | SIP Caller ID Hode :           | Transparent 💌                                                                                                   |  |
|     | Register Type :                | Register 💌                                                                                                    |  |
|     | TEL Not                        | 1001                                                                                                    |  |
|     | User ID:                       | 1001                                                                                                    |  |
|     | User Password:                 | ••••                                                                                                    |  |
|     |                                | the second second second second second second second second second second second second second second second se |  |

Figure 7-1 FXS setting

- User ID: FXS Line number (T1 to T24)
- User Type: The line type, FXO or FXS
- Line State: Set to active if you would like to use this line. Otherwise, set to Inactive.
- Forward reason:
  - Unconditional forward: forward the call all the time
  - **Busy forward:** Forward the call when phone is busy.
  - No answer forward: forward the call when the call does not answered after no answer timeout.
  - Forward TEL: The forward telephone number for the selected reason
- No answer timeout: sec The no answer timeout will be used (default is 120 sec)
- **Call waiting:** Enable call waiting or not. When disable call waiting features, the second incoming call will be rejected.
- Reject Anonymous Call: Reject the anonymous incoming call or not
- Hot line: Enable to disable hot line feature
- Hot line TEL: The number to be dialed automatically after the user pickup the phone.
- **Polarity Reversal generation:** Enable Polarity Reversal for FXS as billing signal or not. When a FXS calls to VOIP and answered by the VOIP, WellGate 2424s will generate reverse signal to FXS as a billing

start. When VOIP side disconnect first, WellGate 2424s will reverse back as a billing stop signal.

- **Current Drop generation:** Enable current drop (0 voltage) when VOIP is disconnected or not.
- Input(Encode)Gain: Adjust the volume from FXS to VOIP (default is 0 db)
- Output (Decode) Gain: Adjust the volume from VOIP to FXS (default is 0 db)
- FAX Relay: Enable T.38 Fax Relay or not
- Voice mail subscription: enable voice mail subscription (MWI) or not.
- Caller ID mode:
  - Inhibit: don't send caller ID to analog phone.
  - **Transparent:** send caller ID to analog phone.
- SIP caller ID mode:
  - Inhibit: don't send caller ID to VOIP SIP
  - Transparent: send caller ID to VOIP SIP
- Register Type:
  - Register: register to proxy. If it is not registered to SIP proxy, the FXS line still can use SIP trunk for VOIP call.
  - Predefine: When it is set to predefine, WellGate 2424s will not send register message out.
  - Internal: When it is set to internal, WellGate 2424s does not send register message out, the FXS line still can use SIP trunk for VOIP call or call locally.
- **TEL No:** The registrar telephone number
- User ID: The SIP user ID for register and call making
- User Password: The SIP password for register and call making
- Display Name: The SIP display name

# 7-2 SIP Proxy

The SIP proxy server defined here is dedicated used for FXS lines.

| FXS Line STD Proxy Caller 10          | Others             |
|---------------------------------------|--------------------|
| Domain :                              |                    |
| 9 Primary Proxy Servers               | 10.1.1,2           |
| ng 🛞 Primary Proxy Server Ports       | 5060               |
| ce 🚯 Outbound Proxy Server:           |                    |
| Outbound Proxy Server Port:           | 5060               |
| Primary Prexy Server Keep Alives      | O Enable 💿 Disable |
| Keep Alive Time (sec)                 |                    |
| Secondary Proxys                      | Enable O Disable   |
| Secondary Proxy Server:               |                    |
| Secondary Proxy Server Ports          | 5060               |
| • 🕘 Secondary Outbound Proxy Servers  |                    |
| Secondary Outbound Proxy Server Port: | 0                  |
| Register Expires:                     | 120                |
| Secondary Proxy Server Keep Alive:    | O Enable           |
| Keep Alive Time (sec):                |                    |

Figure 7-2 FXS setting

- **Domain:** The SIP domain for register or call making
- Primary proxy server: Primary SIP registrar server address
- Primary proxy server port: Primary SIP registrar server port number
- Outbound Proxy server: Primary outbound proxy server address
- **Outbound Proxy server port:** Primary outbound proxy server port number
- Primary Proxy server keep Alive: using through NAT and keep the port.
- Keep Alive Time (sec): Specify of times send sip register message to proxy server.
- Secondary Proxy: Enable secondary proxy or not. When enable it, the primary and secondary proxy will be registered at the same time.
- Secondary proxy server: Secondary SIP registrar server address
- Secondary proxy port: Secondary SIP registrar server port number
- Secondary outbound Proxy server: Secondary outbound proxy server address
- Secondary outbound Proxy server port: Secondary outbound proxy server port number
- Register Expire: SIP register time to live
- Primary Proxy server keeps Alive: using through NAT and keep the port.
- Keep Alive Time (sec): Specify of times send sip register message to proxy server.

### 7-3 Caller ID

The call ID stand for the phone

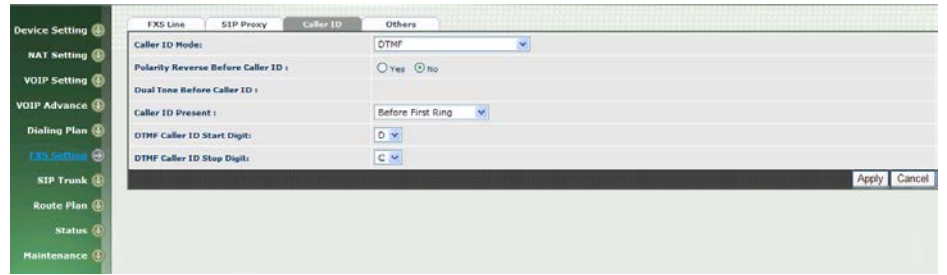

Figure 7-3 Caller ID setting

- Caller ID Mode: Caller ID mode to be used for phone (FSK Bellcore/FSK ETSI/DTMF)
- Polarity Reverse before caller ID: start polarity reverse before send the caller ID
- **Dual tone before caller ID:** Send dual tone before caller ID (for FSK ETSI use only)
- Caller ID present: The timing to send the caller ID (Before first ring/after first ring/after first short ring)
- **DTMF caller ID start digit:** specify the DTMF caller ID start digit (default is D, the range is A to D and #)
- **DTMF caller ID stop digit:** specify the DTMF caller ID start digit (default is C, the range is A to D and #)

# 7-4 Others

Flash time and current drop generation time

| Device Setting @ | FXS Line SIP Prexy Caller 10 | Others |              |
|------------------|------------------------------|--------|--------------|
|                  | Hin Flash Time(80~800msec):  | 400    |              |
| NAT Setting      | Max Flash Time(80~800msec):  | 800    |              |
| VOIP Setting (4) | Current Drop Time(msec):     | 300    |              |
| OIP Advance 🚯    |                              |        | Apply Cancel |
| Dialing Plan 🕚   |                              |        |              |
| CXS.Settion 👄    |                              |        |              |
| SIP Trunk        |                              |        |              |
| Route Plan       |                              |        |              |
| Status (B)       |                              |        |              |
|                  |                              |        |              |
| Maintenance 🕘    |                              |        |              |

Figure 7-4 Others setting

- Min flash time(80~800msec): Specify the value of the flash (low), If the phone-set's flash time is smaller than the Flash Low setting, the flash will be ignored.
- MAX flash time (80~800msec): Specify the value of the flash (high), if the phone-set's flash time is larger than the Flash high setting, the flash will be handled as hang-up.
- Current Drop Times (msec): Specify the value of the current drop times (generate for FXS / detect for FXO).

### CH8 SIP Trunk

The administrator needs to set the SIP trunk for VOIP outgoing call and incoming call. There are up to 16 SIP trunk can be used for whole system.

| Device Setting | SIP Tru           |          |               |        |              |                   |                            |                          |
|----------------|-------------------|----------|---------------|--------|--------------|-------------------|----------------------------|--------------------------|
|                |                   | Trunk 10 | Register Type | TEL No | Proxy Server | Proxy Server Port | Outbound Proxy             | Outbound Server Port     |
| NAT Setting    | 32                | 1        | Register      | 1024   | 10.1.1.2     | 5060              |                            | 5060                     |
| VOIP Setting   | The second second |          |               |        |              | New               | Export Import Total Record | 1:1 Total Page: 1 Page 1 |
| VOIP Advance 🚯 |                   |          |               |        |              |                   |                            | - 24                     |
| Dialing Plan 🚯 |                   |          |               |        |              |                   |                            |                          |
| FXS Setting 🚯  |                   |          |               |        |              |                   |                            |                          |
| SILImik 😌      |                   |          |               |        |              |                   |                            |                          |
| Route Plan     |                   |          |               |        |              |                   |                            |                          |
| Status 🙆       |                   |          |               |        |              |                   |                            |                          |
| Maintenance 🕖  |                   |          |               |        |              |                   |                            |                          |

Figure 8-0 SIP Trunk setting

- Trunk ID: SIP trunk ID 1 to 16
- Register Type: Register type is predefine or register
- TEL No: The Tel no for the SIP account
- Proxy Server: The SIP proxy server
- **Proxy Server port:** The SIP proxy server port
- Outbound Proxy: The SIP outbound proxy sever
- Outbound Server Port: The SIP outbound proxy server port

# 8-1 Create SIP Trunk

| Modify SIP Trunk                     |                        |
|--------------------------------------|------------------------|
| Trunk ID :                           | 1                      |
| Register Type :                      | 🖲 Register 🙁 Predefine |
| Domain :                             |                        |
| Proxy Server:                        | 10.1.1.2               |
| Proxy Server Port:                   | 3060                   |
| Outbound Proxy Servers               |                        |
| Outbound Proxy Server Ports          | 5060                   |
| Register Expires:                    | 120                    |
| TEL Nor                              | 1024                   |
| User IDi                             | 1024                   |
| User Password:                       | ****                   |
| Display Name:                        | 1024                   |
| Reject Anonymous Calls               | O Yes R No             |
| Outgoing Caller ID:                  |                        |
| - Display Name:                      | SIP Display Name 🔻     |
| - User ID:                           | SIP User ID ·          |
| Keep Alive:                          | O Enable 🖲 Duable      |
| Keep Alive Time (sec):               |                        |
| Marilling and an and a second second | Apply Cancel Bac       |

Figure 8-1 SIP Trunk page

- Trunk ID: SIP trunk ID 1-16
- Register Type: Whether this account need register or not
  - **Register:** When it is set to register, WellGate 2424s will send REGISTER message to SIP proxy server for registration.
  - Predefine: When it is set to predefine, WellGate 2424s will NOT send REGISTER message out.
- Domain: The SIP domain for register or call making
- Proxy Server: SIP registrar server address
- Proxy Server Port: SIP registrar server port number
- Outbound Proxy Server: outbound proxy server address
- Outbound Proxy server port: outbound proxy server port number
- Register Expires: the default register expires for negotiation
- TEL No: The registrar telephone number
- User ID: The SIP user ID for register and call making
- User Password: The SIP password for register and call making
- Display Name: The SIP display name
- Reject Anonymous Call: Reject the anonymous call
- Outgoing Caller ID: The outgoing SIP caller ID mode.
  - Display Name: The display name will be set according to the following type.
  - None: No display name will be used
  - SIP display name: The display name will be the Display Name set in this SIP trunk.
  - SIP user ID: If the SIP user ID is set, the SIP user ID set in this SIP trunk will be used and the domain/SIP proxy will be the host

part. The SIP FROM header's URL will be the SIP\_User\_ID@Domain or SIP\_User\_ID@SIP\_Proxy\_Server.

- Keep Alive: Enable or Disable it.
- Keep Alive Time (sec): Specify of times send sip register message to proxy server.

Note: please don't delete sip trunk, even it is unless at all, because it have to be used with Route plan.

### CH9 Route Plan

The core of WellGate 2424s is the routing policy. The policy is based on incoming call type/target, length and prefix to determinate the outgoing call process. For VOIP incoming call, it can send to FXS interface and vice versa.

For FXS interface, it could be routed to VOIP and vice versa. You can ignore the routing plan if you don't need it for FXS interface.

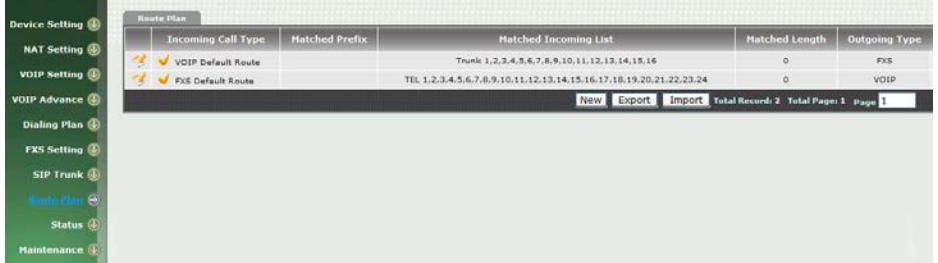

Figure 9-0 Route Plan page

- Incoming Call Type: Incoming call type (VOIP or FXS)
- Matched Prefix: matched DNIS (called number) prefix
- Matched Incoming List: matched DNIS incoming interface target
- Matched Length: matched DNIS (called number) length
- Outgoing Type: The outgoing call type (FXS or VOIP)
- Export: backup route plan setting.
- Import: reload route plan setting.

# 9-1 Create Route Plan

Click Route Plan and Click new to create a new routing policy.

| Incoming Call Type :        |                                                                                                    |
|-----------------------------|----------------------------------------------------------------------------------------------------|
| Matched Prefix (            |                                                                                                    |
| Match of Free Participation |                                                                                                    |
| matched incoming List i     | Li Trunki Select All Unselect All                                                                                                    |
| Matched Length :            |                                                                                                    |
| No Answer Timeout :         |                                                                                                    |
| Primary Route               |                                                                                                    |
| Outgoing Type :             | FXS ¥                                                                                                    |
| Hunting Type:               | Cyclic Ring 🖌                                                                                                    |
| Routing List :              | 01. TEL1 © 02. TEL2 © 03. TEL3 © 04. TEL4 © 05. TEL5 © 06. TEL6 © 07. TEL7 © 06. TEL6<br>09. TEL9 © 10. TEL10 © 11. TEL11 © 12. TEL12 © 13. TEL12 © 14. TEL14 © 15. TEL5 © 16. TEL6<br>17. TEL17 © 15. TEL15 © 16. TEL16 © 17. TEL19 © 17. TEL19 |
| Hunting Cycle :             | 1 🗸                                                                                                    |
| OH Group I                  | None 💌                                                                                                    |
| Backup Route                |                                                                                                    |
| Backup Route Active:        | Active O Inactive                                                                                                    |
| Outgoing Type :             | FXS V                                                                                                    |
| Hunting Type:               | Cyclic Ring                                                                                                    |
| Routing List :              | 01. TELL V 02. TEL2 V 03. TEL3 V 04. TEL4 V 05. TEL3 V 04. TEL6 V 07. TEL7 V 06. TEL6<br>09. TEL9 V 10. TEL10 V 11. TEL11 V 12. TEL12 V 13. TEL13 V 14. TEL14 V 15. TEL15 V 04. TEL4<br>17. TEL17 V 16. TEL16 V 15. TEL15 V 16. TEL19 V 20. TEL21 V 23. TEL22 V 23. TEL23 V 24. TEL24                                                                                                    |
| Hunting Cycle :             | 1 .                                                                                                    |
|                             | Manage and                                                                                                    |

Figure 9-1 Route Plan setting

- Incoming Call Type: Incoming call type
  - VOIP: The incoming SIP call type
  - **FXS:** The FXS extensions incoming call type
- Matched Prefix: matched DNIS (called number) prefix
- Matched Incoming List: matched DNIS incoming interface target
  - For VOIP incoming call type, the incoming target will be the SIP trunk ID. Only the call from the selected SIP Trunk will be accepted for this route.
  - For FXS incoming call type, the incoming target will be the line ID (T1 to T24). Only the call is coming from the selected line will be accepted for this route.
- Matched Length: matched DNIS (called number) length. For ignoring the length, please set to 0.
- No Answer Timeout: How long the hunting will continue to next when the called target doesn't answer.

#### Create Route Plan>Primary Route

• Outgoing Type: Outgoing call type (FXS or VOIP)

- Hunting Type: The hunting method will be used for this route.
  - Priority Ring: The call will be hunted based on the routing list order one by one.
  - Cyclic Ring: The call will be hunted based on the cyclic basis. This is the recommended method.
- Routing List:
  - The routing target list will be used for this route.
- **DM Group:** Select DM group 1 to 4 in case it requires a DM (for example remove the prefix) before to make the call.

#### Create Route Plan>Backup Route

- Backup Route Active: Active the backup route or not.
- **Outgoing Type:** The backup route outgoing call type.
- Hunting Type: The hunting method will be used for this route. Please refer to the Primary Route.
- Routing List: The backup routing target list will be used for this route.
- Route DM Group: Select DM group 1 to 4 in case the backup required the DM before to make the call. The DNIS is unchanged by the primary route DM and same as the DNIS before routing. For example, the DNIS is 886282265699 and primary DM group remove 886 and use it (DNIS = 282265699) to make call. When backup route is started, the DNIS is still unchanged as 886282265699. This makes the DM easy to predict and implement.

2 special default route, "VOIP Default Route" and "FXS default Route", are used as the default routing when there is no any other routing are matched. It is not recommended to disable these 2 default route. The FXS default route is used when a FXS outgoing call's default routing. VOIP default route is used for a VOIP incoming call's default routing.

#### CH10 Status

WellGate 2424s provides the system status here.

| Hodel            | W024248                                          |
|------------------|--------------------------------------------------|
| HAC-Address:     | WAN: 00:03:47:0F:32:48<br>LAM: 00:03:47:0F:32:48 |
| Network Type:    | Fixed IP                                         |
| P-Address:       | WAN: 192.160.10.24                               |
| IPV0 IP-Addressi |                                                  |
| iroware:         | wg24.2.03f.bin                                   |

Figure 10-0 Device Status

#### **10-1 Device States**

See the figure 10-0 Device Status

- Model: The model number
- MAC-Address: The MAC address of WellGate 2424s
- Network Type: The Network Interface Type Settings
- IP-Address: IP address is using
- IPV6 IP-address: display IPV6 address
- Firmware: The firmware version and release information

### 10-2 Line States

This page shows the each line's current status.

| and the second second se | Account 1 | allowing second | Coll State |
|----------------------------------------------------------------------------------------------------|-----------|-----------------|------------|
| (B)                                                                                                    | Account   | Registerro      | Carl Mart  |
| 1                                                                                                    | 1000      | Registered      | Idle       |
| 4) z                                                                                                    | 1001      | Registered      | Idle       |
| 0                                                                                                    | 1002      | Registered      | Idle       |
| 4                                                                                                    | 1003      | Registered      | Idle       |
| (b) 5                                                                                                    | 1004      | Registered      | Idle       |
| a •                                                                                                    | 1005      | Registered      | Idle       |
| 7                                                                                                    | 1006      | Registered      | Idle       |
| 0                                                                                                    | 1007      | Registered      | Idle       |
| 2                                                                                                    | 1000      | Registered      | Idle       |
| 10                                                                                                    | 1009      | Registered      | Idle       |
| E) 11                                                                                                    | 1010      | Registered      | Idle       |
| 12                                                                                                    | 1011      | Registered      | Idle       |
| 13                                                                                                    | 1012      | Registered      | Idle       |
| 14                                                                                                    | 1013      | Registered      | Idle       |
| 15                                                                                                    | 1014      | Registered      | Idle       |
| 16                                                                                                    | 1015      | Registered      | Idle       |
| 17                                                                                                    | 1016      | Registered      | Idle       |
| 18                                                                                                    | 1017      | Registered      | Idle       |
| 19                                                                                                    | 1018      | Registered      | Idla       |
| 20                                                                                                    | 1019      | Registered      | Idle       |
| 21                                                                                                    | 1020      | Registered      | Idle       |
| 22                                                                                                    | 1021      | Registered      | Idle       |
| 23                                                                                                    | 1022      | Registered      | Idle       |
| 24                                                                                                    | 1023      | Registered      | Idle       |

Figure 10-2 Line Status

- Line: L1 to L24
- Account: display each line number
  Registered: display each line register status.
- Call State: The line status for this line
- Refresh Interval (second): The time to refresh the status

### **10-3 SIP Trunk States**

| Device Setting | Device Status Une Status CIP Inc. Store | 3                              |                 |
|----------------|-----------------------------------------|--------------------------------|-----------------|
|                | Account                                 | Registered                     | Concurrent Call |
| NAT Setting    | 1024                                    | Not Register                   | 0               |
| VOIP Setting   |                                         | Refresh Interval (second): 💈 💌 |                 |
| VOIP Advance   |                                         |                                |                 |
| Dialing Plan 🛞 |                                         |                                |                 |
| FXS Setting 🕘  |                                         |                                |                 |
| SIP Trunk 🕀    |                                         |                                |                 |
| Route Plan 🚇   |                                         |                                |                 |
| trong (O       |                                         |                                |                 |
| Maintenance 🚯  |                                         |                                |                 |

Figure 10-3 SIP Trunk Status

- Account: SIP trunk account
- **Registered:** The SIP trunk register status
- **Concurrent Call:** The concurrent calls are used for this SIP trunk
- Refresh Interval (second): The time to refresh the status

#### CH11 Maintenance

WellGate 2424s can be managed by this management page for upgrading firmware or reset.

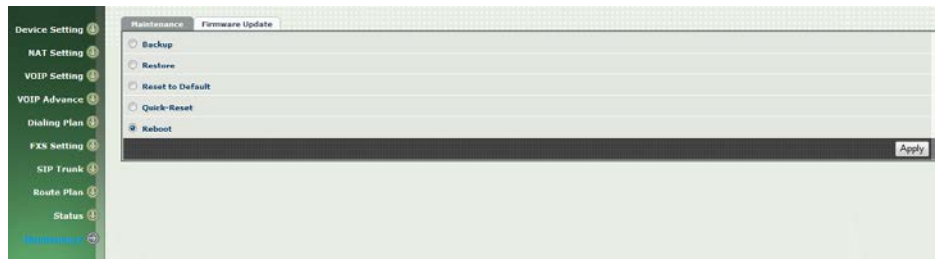

Figure 11-0 Maintenance

- **Backup:** Backup the system settings for restoring purpose
- Restore: Restoring the backup setting back to WellGate 2424s
- Reset to Default: Reset system setting to factory default
- Quick-Reset: Warm Reset without reboot WellGate 2424s
- Reboot: reboot WellGate 2424s

### 11-1 Firmware Update

This maintenance page provides the firmware upgrade features.

| evice Setting () | Maintenance Firmware Update |       |        |  |  |  |  |  |  |  |
|------------------|-----------------------------|-------|--------|--|--|--|--|--|--|--|
|                  | Firmware Update:            | [X78] |        |  |  |  |  |  |  |  |
|                  |                             |       | Import |  |  |  |  |  |  |  |
| Advance 🚯        |                             |       |        |  |  |  |  |  |  |  |
| ling Plan 🕘      |                             |       |        |  |  |  |  |  |  |  |
| ietting 🕘        |                             |       |        |  |  |  |  |  |  |  |
| unk 🕘            |                             |       |        |  |  |  |  |  |  |  |
| Plan @           |                             |       |        |  |  |  |  |  |  |  |
| itatus 🕘         |                             |       |        |  |  |  |  |  |  |  |
|                  |                             |       |        |  |  |  |  |  |  |  |

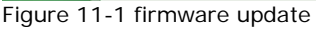

• Firmware Update: Upgrade the new firmware through web page

### Appendix A--- System Recovery

WellGate 2424s use dual firmware image to ensure the system stabilities. In most of case, you will not encounter the system failed to boot issue. Normally, the user should able to use Web page to login and upgrade the firmware through it. If you are not able to do it, please following the following steps for recovery.

- 1. Start the Welltech 2424s and to check the STATUS led is up or not. If STATUS led is ON, please press the reset button for 5 seconds to reset to default. After all LED are light up, the system is back to factory settings.
- 2. Change your PC IP address to 192.168.123.1
- 3. Connect your PC to LAN port and use http://192.168.123.123 to upgrade the firmware
- If you cannot login to the web page through 192.168.123.123. Open a command line windows and type "telnet 192.168.123.123". You also can to use RS-232 console port, the baud rate is 115200, data bits is 8, parity set to none, stop bits set to 1, flow control set none. If you can see the following go to next step. Otherwise, please contact Welltech FAE for RMA.
- 5. Prepare a TFTP server for firmware download as follows
  - download tftp server <u>http://www.welltech.com/support/voip/TFTP/TFTP\_Server.zip</u> or http://tftpd32.jounin.net/tftpd32\_download.html
  - start tftp server

| 🕀 Tftpd32 by P                                             | h. Jounin                                                          |                      |
|------------------------------------------------------------|--------------------------------------------------------------------|----------------------|
| Current Directory<br>Server interfaces<br>Tftp Server Tftp | D:\Welltech\TFTP\TFTP_284<br>192.168.123.1<br>Client Syslog server | Browse     Show Dir  |
| •                                                          | III                                                                | Þ                    |
| Clear Copy                                                 | Current Action wg24.2.03f.b                                        | in>: sent 4850 blks, |
| About                                                      | Settings                                                           | Help                 |

- download the firmware into tftp data directory
- 6. In the telnet terminal or console port, do the following command
  - 1. input login and password
  - 2. input \_\_dmctw
  - 3. cd /config\_fs
  - 4. rm f  $wg24^*$ .bin
  - 5. tftp -g -r wg24.2.03f.bin 192.168.123.1 (see figure update firmware by tftp)

| User: root<br>Password:<br>User "root" logged in.<br>[root#]dmctw                                                                        |  |  |  |  |  |  |  |
|----------------------------------------------------------------------------------------------------|--|--|--|--|--|--|--|
| BusyBox v1.1.3 (2010.04.12-09:08+0000) Built-in shell (ash)<br>Enter 'help' for a list of built-in commands.                             |  |  |  |  |  |  |  |
| # cd /config_fs<br># rm −f wg24*.bin<br># tftp −g −r wg24.2.03f.bin 192.168.123.1                                                        |  |  |  |  |  |  |  |
| Y Tftpd32 by Ph. Jounin                                                                                                    |  |  |  |  |  |  |  |
| Current Directory D:\Welltech\TFTP\TFTP_284                                                                                              |  |  |  |  |  |  |  |
| Server interfaces 192.168.123.1                                                                                                    |  |  |  |  |  |  |  |
| Tftp Server Tftp Client Syslog server                                                                                                    |  |  |  |  |  |  |  |
| Read request for file <wg24.2.03f.bin>. Mode octet [19/12 11:20:04.785]<br/>Using local port 51837 [19/12 11:20:04.786]</wg24.2.03f.bin> |  |  |  |  |  |  |  |
| wg24.2.03f.bin to 192.168.123                                                                                                    |  |  |  |  |  |  |  |
| File size : 2482772<br>754176 Bytes sent 44363 Bytes/sec                                                                                 |  |  |  |  |  |  |  |
|                                                                                                    |  |  |  |  |  |  |  |
|                                                                                                    |  |  |  |  |  |  |  |
| Clear Copy Current Action sing local port 51837                                                                                          |  |  |  |  |  |  |  |
| About Settings Help                                                                                                    |  |  |  |  |  |  |  |

Figure - update firmware by tftp

- 6. copy firmware successfully
- 7. Check whether the system was recovered or not
  - 1. Enter "Is" of command
  - 2. Check firmware name. (see Figure update firmware successfully)
  - 3. Reboot it.

User: root Password: User "root" logged in. [root#] \_\_dmctw BusyBox v1.1.3 (2010.04.12-09:08+0000) Built-in shell (ash) Enter 'help' for a list of built-in commands. # cd /config\_fs # rm −f wg24\*.bin # tftp -g -r wg24.2.03f.bin 192.168.123.1 #ls wg24.2.03f.syn greeting.pcm app2.sh net wg24.2.03f.bin DBwe<u>e</u>kday₊ini export #

Figure – update firmware successfully

# Appendix B --- HTTP auto provisioning

Get the http provisioning packet from Welltech and start the provisioning as follows:

#### Step 1: build mac list for mass configuration file generation

Please open the "wg2424s MAC.csv gotten from Welltecg by using Microsoft Excel. You can refer the picture below. Normally, you should get all required configuration mac list from Welltech and use it for configuration file generation.

#### For FXS>

|   | A            | В                | С             | D          | E           | F           | 0           | H         | 1             | 1          | K          | L          | М           | N            | 0            | P        |
|---|--------------|------------------|---------------|------------|-------------|-------------|-------------|-----------|---------------|------------|------------|------------|-------------|--------------|--------------|----------|
| 1 | \$MACAddress | fxs1.displayname | fzs1.password | fxs1.telno | fxs1.userid | fxs2.displa | fxs2.passw1 | xs2.telno | fzs2.userid f | xs3.displa | fxs3.passw | fxs3.telno | fxs3.userid | fxs4.displa; | fxs4.passwfz | cs4.tela |
| 2 | 000347df32a8 | 1001             | 1001          | 1001       | 1001        | 1002        | 1002        | 1002      | 1002          | 1003       | 1003       | 1003       | 1003        | 1004         | 1004         | 10       |
| 3 |              |                  |               |            |             |             |             |           |               |            |            |            |             |              |              |          |
| 4 |              |                  |               |            |             |             |             |           |               |            |            |            |             |              |              |          |
| 5 |              |                  |               |            |             |             |             |           |               |            |            |            |             |              |              |          |
| 6 |              |                  |               |            |             |             |             |           |               |            |            |            |             |              |              |          |

The wg2424s MAC.csv contains most frequently changed parameters as following:

MACAddress: WellGate 2424s MAC Address

**fxs1.displayname** ~ **fxs24.displayname**: display name for each line **fxs1.password** ~ **fxs24.password**: user password for register to SIP proxy for each line

fxs1.telno ~ fxs24.telno: tel no for each line

fxs1.userid ~ fxs24.userid: user id for register to SIP proxy for each line

Please save and close it.

#### Step 2: create a template configuration file

Open the "wg2424s Parameter.txt" getting from Welltech and make the required change. Please at least make the changes for those provisioning and SIP proxy settings. For detail, please refer the comments of "wg2424s Parameter.txt".

#### Step 3: Make the change for wegencfg.ini as follows if necessary

# Template File
BaseFile=.\wg2424s Parameter.txt
# MAC list file
ListFile=.\wg2424s MAC.csv
# 0: Off, 1: On
Encrypt=0

#### Step 4: Generate the individual configuration file.

Double click the "wtgencfg.exe", it will generate the configuration file for each MAC list in "MAC address.cfg" as the following pictures.

| 💽 wtgencf | g.exe 1.0 | .0 (R09100 | D6) |                                                  | 1 | X | <u> </u> |
|-----------|-----------|------------|-----|--------------------------------------------------|---|---|----------|
| 11:33:23  | L0114     | Notice     | :   | wtgencfg.exe 1.0.0 (R091006) start.              |   |   | *        |
| 11:33:23  | L0270     | Info       | :   | Read ".\wtgencfg.ini".                           |   |   |          |
| 11:33:23  | LØ271     | Info       | -   | [System].                                        |   |   |          |
| 11:33:23  | LØ289     | Info       | -   | Action=0.                                        |   |   |          |
| 11:33:23  | L0304     | Info       | -   | ToCase=0.                                        |   |   |          |
| 11:33:23  | LØ315     | Info       | -   | BaseFile=.\wg2424s Parameter.txt.                |   |   |          |
| 11:33:23  | LØ327     | Info       | -   | ListFile=.\wg2424s MAC.csv.                      |   |   |          |
| 11:33:23  | LØ340     | Info       | ÷   | HeadTagPrefix=FmtNo=_wtcfg                       |   |   |          |
| 11:33:23  | LØ348     | Info       | Ξ   | HeadTagSuffix=wg24xx.                            |   |   |          |
| 11:33:23  | LØ355     | Info       | Ξ   | Encrypt=0.                                       |   |   |          |
| 11:33:23  | LØ364     | Info       | Ξ   | Default EncryptKey= <del>*****</del> .           |   |   |          |
| 11:33:23  | LØ397     | Info       | ÷   | Read ".\wg2424s Parameter.txt" 48834 element(s). |   |   |          |
| 11:33:23  | LØ454     | Info       | ÷   | Read ".\wg2424s MAC.csv" 1863 element(s).        |   |   |          |
| 11:33:23  | LØ665     | Info       | ÷   | Opened ".\000347df32a8.cfg".                     |   |   |          |
| 11:33:23  | L0703     | Info       | Ξ   | ".\000347df32a8.cfg" finished 725 record(s).     |   |   |          |
| 11:33:23  | LØ563     | Info       | ÷   |                                                  |   |   |          |
| 11:33:23  | LØ154     | Notice     | ÷   | Total 1 file(s) generated.                       |   |   |          |
| 請按任意      | 鍵繼續       |            |     |                                                  |   |   |          |
|           |           |            |     |                                                  |   |   |          |
|           |           |            |     |                                                  |   |   |          |
|           |           |            |     |                                                  |   |   |          |
|           |           |            |     |                                                  |   |   |          |
|           |           |            |     |                                                  |   |   |          |
|           |           |            |     |                                                  |   |   |          |
|           |           |            |     |                                                  |   |   | Ŧ        |

#### Step 5:

Put the "\*.cfg" file into http or ftp directory. Set the provisioning settings in WellGate 2424s and reboot to test it. You can use the hfs for http file server. It can be download from http://www.rejetto.com/hfs/.

Note: please link it to download provision file. More information please refers "wg2424s Parameter.txt".

http://www.welltech.com/support/voip2/SIP%20series/FXSO%20series/24x x/provision/WG2424s\_provision.zip